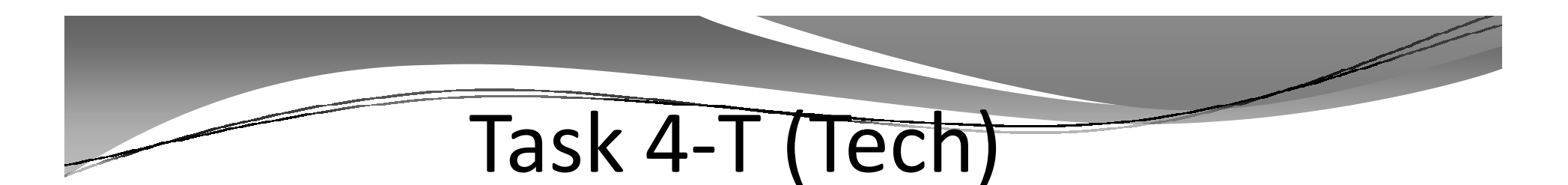

#### Zero Out YTD Pay Stub Totals for Payroll

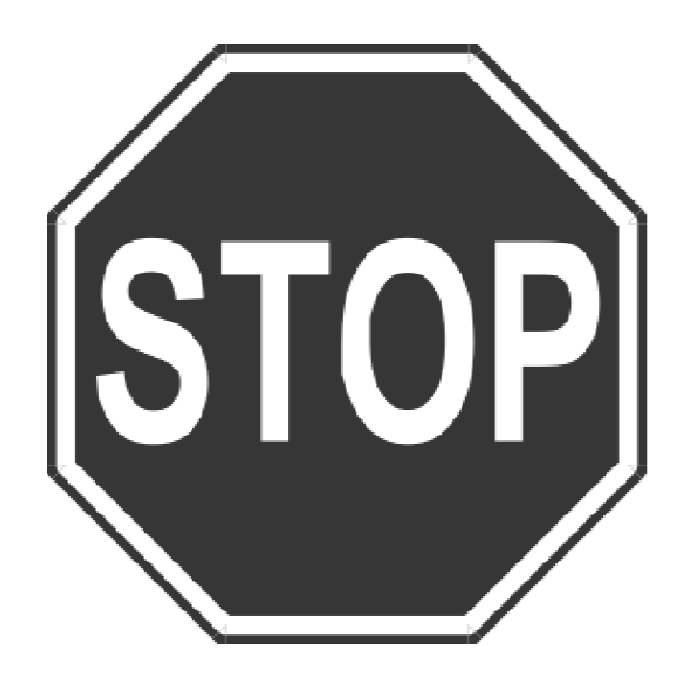

# PAY790 Version L and H Commands

#### Version H (HP e3000)

The command you should type at the command prompt is shown below in underlined text. The rest of the information is what will be displayed onscreen as a result of your command.

HELLO MGR.QSSUSER RUN PAY790.!PPSCH.!PACT

#### Version L (Linux)

The command you should type at the command prompt is shown below in bold text. The rest of the information is what will be displayed onscreen as a result of your command.

Log on the your linux server as qssopr, then execute the following underlined commands.

\$ <u>\$QSS\_RCOT/\$QSS\_BINSCH/pay790</u> PAY790 L.00.00 built 12/13/13 13.41 Zero CTD/QTD/MTD Totals

# Task 5-T (Tech)

#### Obtain User ID and Password for File Submission

All submitters must obtain a User Identification (User ID) and Password. You do not need a new User ID every year, as long as you change your Password at least once every 365 days.

To obtain your User ID/Password:

- O Access the Internet at <u>www.socialsecurity.gov/employer</u>.
- Under "Electronic Filing," select *Electronically File Your W-2s* (This will take you to <u>http://www.ssa.gov/bso/bsowelcome.htm</u>.)
- Click on the *Register* button. Then follow the instructions.
   You will create your own Password as part of the registration process.
  - or

If you already have a User ID/Password, click *Login* to access, verify, or update your account information.

If, for any reason, you are unable to register online, call 1-800-772-6270 Monday through Friday, 7 a.m. to 7 p.m., Eastern Time to complete the registration.

Include the User ID in the submitter record you send to the SSA. Use the Password with the User ID to access the Online Wage Reporting Service.

# Task 6-PR

### Preliminary W2 Prelist Run Options

|                                       | 39 - QSS DEMONSTRATION DISTRICT                                          | QSS/OASIS                       | - • ×                |
|---------------------------------------|--------------------------------------------------------------------------|---------------------------------|----------------------|
| File Options                          |                                                                          |                                 |                      |
| 🛛 🔚 🖻 🗙 💐 🗐 🖝 🧼 🚱 🤇                   | Current Year                                                             |                                 |                      |
|                                       |                                                                          |                                 | .:!                  |
| Report Selections Select Field Ranges |                                                                          |                                 |                      |
|                                       |                                                                          |                                 |                      |
|                                       |                                                                          |                                 |                      |
| District                              | : 39 - The Train USD                                                     | _                               |                      |
| Report Format:                        |                                                                          | ·                               |                      |
| Run Option:                           | R - Reasonability check (OASDI/Medicare)                                 |                                 |                      |
| Print W2ED12 changes made since:      | S - Selected field value range<br>(Run option = 2 only)                  |                                 |                      |
| SSN Maak (# digita act to '0)?        | (0-none, 1 9-mask, L/R-ExtRef)                                           |                                 |                      |
| Client field for ssn flag             | 00 Use 01 - 30, or 00 for none                                           |                                 |                      |
| Set pension flag if Alt-Retire:       | N 84xx vol-deds only (Y/N/X)                                             |                                 |                      |
| Report layout                         | Leave blank for default layout,<br>use 01-99 for customer defined custom | layouts.                        |                      |
|                                       |                                                                          |                                 |                      |
|                                       |                                                                          |                                 |                      |
|                                       |                                                                          |                                 |                      |
|                                       |                                                                          |                                 |                      |
| Usersec: YYYY                         |                                                                          | Yr: 2008 Dist: 39 Site: 1 GS: W | 12/3/2012 4:42:17 PM |

# W2 Prelist Calendar Year Options

#### **Current Year**

Next Year

| a 2013 W2 Prelist (W2SB13)            | 07 - QSS DEMONSTRATION DISTRICT                                                   | QS5/OASIS                                |                   | □ 2013 W2 Prelist (W2SB13)           | 07 - QSS DEMONSTRATION DISTRICT                                                         | Q55/0AS/S                              | - • ×           |
|---------------------------------------|-----------------------------------------------------------------------------------|------------------------------------------|-------------------|--------------------------------------|-----------------------------------------------------------------------------------------|----------------------------------------|-----------------|
| File Options                          |                                                                                   |                                          |                   | File Options                         |                                                                                         |                                        |                 |
| <b>₩⊘ X </b> ₩ <b>@</b> ₩α            | ment Year                                                                         |                                          |                   | ₿₿¥₿∎⊘₿                              | Next Year                                                                               |                                        |                 |
| Report Selections Select Field Ranges |                                                                                   |                                          |                   | Report Selections Select Reld Rangee |                                                                                         |                                        |                 |
| District                              | 07 🔹 QSS UN FIED SCI OOL DISTRICT                                                 |                                          |                   | Dis                                  | strict: 07 🗸 QSS UNIFIED SCHOOL DISTRICT                                                |                                        |                 |
| Report Format                         | -                                                                                 |                                          |                   | Report Fo                            | rmat:                                                                                   |                                        |                 |
| Run Option:                           | 1 - Extract and then print                                                        |                                          |                   | Run Op                               | pion: 1 · Extract and then print 🔹                                                      |                                        |                 |
| Print W2ED 13 changes made since:     | (Run option = 2 only)                                                             |                                          |                   | PrintW2ED13 changes made s           | since: Run option = 2 only)                                                             |                                        |                 |
| SSN Mask (# digits set to "C)?        | (O-none, I-9-mask L/R-ExtRef)                                                     |                                          |                   | SSN Mask (#digits set to             | 0'0')? (0-none, 1-9-mask, LR-ExtRef)                                                    |                                        |                 |
| Client field for ssn flag:            | UU Use UI - 30, or 00 for none                                                    |                                          |                   | Client field for san                 | n 1ag: D0 Use 01 - 30 or 00 for none                                                    |                                        |                 |
| Set pension flag if Alt-Retire:       | N 84xxx vol-deds only (Y/N/X)                                                     |                                          |                   | Set pension flag if Alt-R            | etire: N 84xx vol-deds only (Y/NX)                                                      |                                        |                 |
| Report layout                         | Leave blank for default layout,<br>use 01-99 for customer defined custom layouts. |                                          |                   | Report la                            | ayout: Leave blank for default layout,<br>use 01-39 for customer defined custom layouts |                                        |                 |
|                                       |                                                                                   |                                          |                   |                                      |                                                                                         |                                        |                 |
|                                       |                                                                                   |                                          |                   |                                      |                                                                                         |                                        |                 |
|                                       |                                                                                   |                                          |                   |                                      |                                                                                         |                                        |                 |
|                                       |                                                                                   |                                          |                   |                                      |                                                                                         |                                        |                 |
| Usersec: NYYY                         |                                                                                   | Vr: 1997 Dist: 07 Site: 1 GS: W   12/1/2 | 013   10:18:40 AM | Usersec: IMVV                        |                                                                                         | Ve: 1997 Dist: 07 Site: 1 C5: W 19/1/2 | 013 10:19:11 AM |

## W2 Prelist Run Option 1 (Temp File)

### Run Option 2 (Extract File)

| □ 2012 W2 Prelist (W2SB12)            | 39 - QSS DEMONSTRATION DISTRICT                                             | QSS/OASIS                       | - • ×                |
|---------------------------------------|-----------------------------------------------------------------------------|---------------------------------|----------------------|
| File Options                          |                                                                             |                                 |                      |
| 🗄 🔊 🗙 💐 🖩 🔗 🚱                         | Current Year                                                                |                                 |                      |
|                                       |                                                                             |                                 |                      |
| Report Selections Select Field Ranges |                                                                             |                                 |                      |
|                                       |                                                                             |                                 |                      |
|                                       |                                                                             |                                 |                      |
| Distric                               | t: 39 🔻 The Train USD                                                       |                                 |                      |
| Report Forma                          | t:                                                                          | -                               |                      |
| Run Option                            | n:                                                                          |                                 |                      |
| Print W2ED12 changes made since       | 1 - Extract and then print<br>2 - Use existing extract/W2 edit file         |                                 |                      |
| CCN Martin /# Julia antis 103         | 2 (0 core 1.0 corely 1/2 ExtB-0                                             |                                 |                      |
| SSN Mask (# digits set to U)          | (U=none, 1-9=mask, D/R=EXTRef)                                              |                                 |                      |
| Client field for ssn flag             | g: 00 Use 01 - 30, or 00 for none                                           |                                 |                      |
| Set pension flag if Alt-Retire        | e: N 84xx vol-deds only (Y/N/X)                                             |                                 |                      |
| Report layou                          | t: Leave blank for default layout,<br>use 01-99 for customer defined custom | layouts.                        |                      |
|                                       |                                                                             |                                 |                      |
|                                       |                                                                             |                                 |                      |
|                                       |                                                                             |                                 |                      |
|                                       |                                                                             |                                 |                      |
| Usersec: YYYY                         |                                                                             | Yr: 2008 Dist: 39 Site: 1 GS: W | 12/3/2012 5:23:30 PM |
|                                       |                                                                             |                                 |                      |

# W2 Prelist Print W2ED13 Changes (only)

| a 2012 W2 Prelist (W2SB12)                        | 39 - QSS DEMONSTRATION DISTRICT                                          | QSS/OASIS                       | ×                    |
|---------------------------------------------------|--------------------------------------------------------------------------|---------------------------------|----------------------|
| File Options                                      |                                                                          |                                 |                      |
| 🛯 🔚 🔊 🗙 💐 📰 🥔 📴 c                                 | urrent Year                                                              |                                 |                      |
| Report Selections Select Field Ranges<br>District | 39 ▼ The Train USD                                                       |                                 | 3:.                  |
| Report Format:                                    |                                                                          | •                               |                      |
| Run Option:                                       | •                                                                        |                                 |                      |
| Print W2ED12 changes made since:                  | (Run aption = 2 only)                                                    |                                 |                      |
| SSN Mask (# digits set to '0')?                   | (0=none, 1-9=mask, L/R=ExtRef)                                           |                                 |                      |
| Client field for ssn flag:                        | 00 Use 01 - 30, or 00 for none                                           |                                 |                      |
| Set pension flag if Alt-Retire:                   | N 84xx vol-deds only (Y/N/X)                                             |                                 |                      |
| Report layout:                                    | Leave blank for default layout,<br>use 01-99 for customer defined custom | layouts                         |                      |
| Usersec: YYYY                                     |                                                                          | Yr: 2008 Dist: 39 Site: 1 GS: W | 12/3/2012 5:25:42 PM |

# W2 Prelist

#### Main Window Additional Report Settings

| ¤⊒ 2012 W2 Prelist (W2SB12)           | 39 - QSS DEMONSTRATION DISTRICT         | QSS/OASIS                       | - • ×                |
|---------------------------------------|-----------------------------------------|---------------------------------|----------------------|
| File Options                          |                                         |                                 |                      |
| 📙 🕑 🗙 💐 🗐 🔗 🚱 (                       | Current Year                            |                                 |                      |
|                                       |                                         |                                 |                      |
| Report Selections Select Field Ranges |                                         |                                 |                      |
|                                       |                                         |                                 |                      |
|                                       |                                         |                                 |                      |
| District                              | : 39 - The Train USD                    | 1                               |                      |
| Report Format                         |                                         | ļ                               |                      |
| Run Option                            |                                         |                                 |                      |
| Print W2ED12 changes made since       | :/_/ (Run option = 2 only)              |                                 |                      |
| SSN Mask (# digits set to '0')?       | (0=none, 1-9=mask, L/R=ExtRef)          |                                 |                      |
| Client field for ssn flag             | 00 Use 01 - 30, or 00 for none          |                                 |                      |
| Set pension flag if Alt-Retire        | N 84xx vol-deds only (Y/N/X)            |                                 |                      |
| Report layout                         | Leave blank for default layout,         |                                 |                      |
|                                       | use 01-33 for customer defined custom r | ayouts.                         |                      |
|                                       |                                         |                                 |                      |
|                                       |                                         |                                 |                      |
|                                       |                                         |                                 |                      |
| Usersec: YYYY                         |                                         | Yr: 2008 Dist: 39 Site: 1 GS: W | 12/3/2012 5:28:10 PM |

# W2 Prelist

# "S" Report Option Select Field Ranges Window

| 🖷 2012 W2 Prelist (W2SB12)            | 39 - QSS [               | EMONSTRATION DI | STRICT |         | QSS/OASI           | s    |         | ×                     |
|---------------------------------------|--------------------------|-----------------|--------|---------|--------------------|------|---------|-----------------------|
| File Options                          |                          |                 |        |         |                    |      |         |                       |
|                                       | 🛃 Current Year           |                 |        |         |                    |      |         |                       |
|                                       |                          |                 |        |         |                    |      |         |                       |
| Report Selections Select Field Range  | es                       |                 |        |         |                    |      |         |                       |
| Selected field value range (available | when the Report For      | mat is "S")     |        |         |                    |      |         |                       |
|                                       |                          |                 |        | Field [ | Definitions        |      | Opera   | itions                |
| Field OP                              | Low Value                | High Value      |        | Field   | Definition         | *    | OP      | Definition            |
|                                       |                          | ] - [           | AND    | AA      | Roth 401k          |      | EQ      | Equals                |
|                                       |                          | ] - [           | AND    | AB      | Adopt. Ben         |      | NE      | Not equal             |
|                                       |                          | ]_              |        | BB      | Roth 403b          |      | IB      | Inclusive between     |
|                                       |                          |                 |        | СН      | Childcare          |      | NI      | Not Inclusive between |
|                                       |                          |                 |        | CR      | CAR Allow          |      | LT      | Less than             |
|                                       |                          | ] - [           | AND    | DC      | Def. Comp          |      | GT      | Greater than          |
|                                       |                          | ] - [           | AND    | DE      | DF-DC/403b         |      | LE      | Less than or equal    |
|                                       |                          |                 |        | FF      | Both 457b          |      | GE      | Greater than or equal |
|                                       | [                        |                 |        | FI      | FIC                |      |         |                       |
|                                       |                          |                 |        |         |                    |      |         |                       |
| Low/High value can be a number        | r or one of the field II | )s.             |        |         | ER-DC/4038         |      |         |                       |
| The 2 char field ID is preceeded      | by '\$' and entered le   | ft justified.   |        | EX      | SUD. EE EXP        |      |         |                       |
| Ex. \$FG is Federal Gross             |                          |                 |        | FA      | FII/Addback        |      |         |                       |
|                                       |                          |                 |        | FG      | Fed Gross          |      |         |                       |
| UP = EQ, NE, IB, NI, LT, GT, LE       | c, vic                   |                 |        | FO      | Fringe/Other       | Ŧ    |         |                       |
|                                       |                          |                 |        |         |                    |      |         |                       |
| Usersec: YYYY                         |                          |                 |        | Yr      | 2008 Dist: 39 Site | 1 G9 | 5:W   1 | 2/3/2012   5:30:11 PM |

58

# W2 Prelist

-

### **Report Totals**

| 26 (988.) | Teak Dia                                                                          | hei ak                                               |                                                                                                    |                                                             |                                                                                                | 8-2 FIE                                                 | - 10.07                                                                                                    |                                       | 4540                                         | M10911                                            | 8.11.00 11/                                                              | 90/11 R                                                              | 144 IV                                          |
|-----------|-----------------------------------------------------------------------------------|------------------------------------------------------|----------------------------------------------------------------------------------------------------|-------------------------------------------------------------|------------------------------------------------------------------------------------------------|---------------------------------------------------------|----------------------------------------------------------------------------------------------------|---------------------------------------|----------------------------------------------|---------------------------------------------------|--------------------------------------------------------------------------|----------------------------------------------------------------------|-------------------------------------------------|
|           | ngore.                                                                            | 40.0000                                              |                                                                                                    | 22                                                          | ACTION OF                                                                                      | TE- 101 D                                               | <b>7</b> 8                                                                                                    |                                       |                                              |                                                   |                                                                          |                                                                      |                                                 |
|           | 7120<br>7120<br>2112<br>2112                                                      | 001003<br>72 - 00<br>001003<br>72 - 00               | 08201-08<br>8201-08<br>FIT-28<br>SIT-28                                                                         | CLARCE<br>MEDICALIE<br>EDC<br>CLITTA-DES 3                  | 917<br>912<br>012-012<br>012-012                                                               | SIT<br>FEREX/UTE<br>EXT-1/TE<br>CITIZ-DES               | SOC<br>CEP-CENE<br>NET-2/TS<br>CUTE2-TAE                                                                                                    | CLA<br>872-30<br>872-3/78<br>872-3/78 | 20-00<br>1001-947<br>120<br>120              | NE-OC<br>BOVE-EEP<br>DE-CLEDI<br>SEREE E          | 200/140300 0<br>200/140300 0<br>200-00000 10<br>200-00000 10<br>200-0000 | ауюты<br>ауюты<br>а-ақага                                            | 978-4918<br>978-4918<br>7888-4938               |
|           |                                                                                   |                                                      |                                                                                                    |                                                             |                                                                                                |                                                         |                                                                                                    |                                       |                                              |                                                   |                                                                          |                                                                      |                                                 |
|           |                                                                                   |                                                      | and the second second                                                                                           |                                                             |                                                                                                |                                                         | an marin ing                                                                                                    | an an an a                            | in an in a                                   |                                                   | er. 67                                                                   |                                                                      |                                                 |
|           | 28                                                                                | 482.07                                               | 18260.47                                                                                                    | 2294.22                                                     | 3228.60                                                                                        | 342.03                                                  |                                                                                                    | .00                                   |                                              | . 99                                              | .00                                                                      | . 6-6                                                                | .00                                             |
|           | 17                                                                                | 874.48                                               | 18269.47                                                                                                    | 279.20                                                      | .00                                                                                            | .00                                                     |                                                                                                    | 1210.10                               |                                              | . 99                                              | .00                                                                      | .99                                                                  | .00                                             |
|           | 28<br>17                                                                          | 483.87<br>974.48                                     | .00<br>.00                                                                                                    | . 65                                                        | .00<br>.00                                                                                     | .00<br>.00                                              | 1203.70                                                                                                    | .00<br>.00                            | 1218.40                                      | . 90<br>. 90                                      | .00<br>.00                                                               | .00                                                                  | .00                                             |
|           |                                                                                   | and the second second                                | THE REAL OF                                                                                                    |                                                             | 10                                                                                             | er staat er                                             | an and a sec                                                                                                    | ar eo eo a                            | B-02 12-09                                   | 00 12-0000                                        | ec. ec                                                                   |                                                                      |                                                 |
|           | 28                                                                                | 854.15                                               | 23307.82                                                                                                    | 3630.06                                                     | 647.33                                                                                         | 0.00                                                    | .00                                                                                                    | .00                                   |                                              | . 90                                              | .00                                                                      | .00                                                                  | .00                                             |
|           | 22                                                                                | 405.40                                               | 23157.85                                                                                                    | 208.24                                                      |                                                                                                |                                                         |                                                                                                    | 3314.72                               |                                              | . 66                                              | .00                                                                      | . 610                                                                | .00                                             |
|           | 28                                                                                | 836.13                                               | .00                                                                                                    | . 00                                                        | .00                                                                                            | .00                                                     | 2740.02                                                                                                    | .00                                   | 1240.20                                      | . 90                                              | .00                                                                      | - 910                                                                | .00                                             |
|           | 25                                                                                | 635.45                                               | .00                                                                                                    | . 65                                                        | .90                                                                                            | .99                                                     | .99                                                                                                    | .00                                   | .99                                          | . 99                                              | - 99                                                                     |                                                                      |                                                 |
|           | 82                                                                                | 208 80C                                              | ana a                                                                                                    |                                                             | 12                                                                                             | ar sa ar se                                             | a sa sa sa                                                                                                    | a 10.00 a                             | B-01 15-00                                   | 00 12-0000                                        | ec. 65                                                                   |                                                                      |                                                 |
|           | 14                                                                                | 402.42                                               | .00                                                                                                    | . 60                                                        | 711.41                                                                                         | 111.01                                                  |                                                                                                    | .00                                   |                                              | . 60                                              | .00                                                                      | .00                                                                  | .00                                             |
|           | 13                                                                                | 224.46                                               | 14200.05                                                                                                    | 204.07                                                      | -99                                                                                            | .00                                                     |                                                                                                    | 1,267                                 |                                              | . 60                                              | .00                                                                      | .00                                                                  | .00                                             |
|           | 14                                                                                | 402.42<br>224.44                                     | .00                                                                                                    | . 69                                                        | _95<br>_95                                                                                     | 1152.50                                                 |                                                                                                    | .00                                   | 115.70                                       | . 00                                              | .00                                                                      | .00                                                                  | .00                                             |
|           | 20                                                                                | a casa                                               | * 1                                                                                                    |                                                             | 12                                                                                             | en stade av                                             | NE SEALE SY                                                                                                    | a ec. se e                            | B-02 12-00                                   | 20 12-0000                                        | ec. 03                                                                   |                                                                      |                                                 |
|           |                                                                                   | 439.00                                               | . 00                                                                                                    | . 69                                                        |                                                                                                | .00                                                     | .99                                                                                                    | .00                                   |                                              | . 99                                              | .99                                                                      | .00                                                                  | .00                                             |
|           |                                                                                   | 430.00                                               | .00                                                                                                    | . 69                                                        | -9.9                                                                                           | .00                                                     |                                                                                                    | .00                                   |                                              |                                                   | .00                                                                      | .00                                                                  | .00                                             |
|           |                                                                                   | 430.00<br>430.00                                     | .00                                                                                                    | . 69                                                        | -99                                                                                            | .00                                                     | .00                                                                                                    | .00                                   | 00<br>00                                     | . 00                                              | .00                                                                      | .00                                                                  | .00                                             |
|           |                                                                                   |                                                      |                                                                                                    |                                                             |                                                                                                |                                                         |                                                                                                    |                                       |                                              |                                                   |                                                                          |                                                                      |                                                 |
|           | 42                                                                                | 00070117                                             | 400.01.40                                                                                                    | 2700.00                                                     | 1224.12                                                                                        | 271.77                                                  | - 10 Million 10 Million 10 Million 10 Million 10 Million 10 Million 10 Million 10 Million 10 Million 10 Million<br>19 Million 10 Million 10 Millio | - 10 (CL 1)<br>- 20                   | .00 .00 .00                                  | .000 12-00000                                     | .00                                                                      | .00                                                                  | .00                                             |
|           | 40                                                                                | 200.00                                               | 42633.46                                                                                                    | 633                                                         |                                                                                                | .00                                                     | .00                                                                                                    | 6218.01                               | .00                                          | . 00                                              | .00                                                                      | .00                                                                  | .00                                             |
|           | 42                                                                                | 000.00                                               | .00                                                                                                    | . 69                                                        | .00                                                                                            | .00                                                     | 8124.01                                                                                                    | .00                                   | 1317220                                      | . 99                                              | .00                                                                      | .99                                                                  | .00                                             |
|           | 46                                                                                | 200.05                                               | .00                                                                                                    | . 69                                                        | .99                                                                                            | .00                                                     | .99                                                                                                    | .00                                   |                                              | . 99                                              | .00                                                                      |                                                                      |                                                 |
|           | TH                                                                                | CHER RE-                                             | 8 765                                                                                                    |                                                             | 12                                                                                             | or as or as                                             | an an an an                                                                                                    | (B. 165) 62-1                         | Brez Lares                                   | 00.12-00001                                       | C: 03                                                                    |                                                                      |                                                 |
|           | 18                                                                                | 697.00                                               | 37070.34                                                                                                    | 2296.30                                                     | 2660.26                                                                                        | 000.24                                                  |                                                                                                    | .00                                   |                                              |                                                   | .00                                                                      | .00                                                                  | .00                                             |
|           | 34                                                                                | 304.00                                               | 37979.36                                                                                                    | 207.22                                                      | -99                                                                                            | .00                                                     |                                                                                                    | 6.222.194                             |                                              | . 99                                              | .00                                                                      | -99                                                                  | .00                                             |
|           | 34                                                                                | 897.00<br>304.00                                     | .00                                                                                                    | . 00                                                        | .00                                                                                            | .00                                                     | 2738.2.0                                                                                                    | .00                                   | 2014 .04<br>.00                              | . 00                                              | .00                                                                      | .00                                                                  | .00                                             |
|           |                                                                                   |                                                      |                                                                                                    |                                                             |                                                                                                |                                                         |                                                                                                    |                                       |                                              |                                                   |                                                                          |                                                                      |                                                 |
|           | 20                                                                                | 824.82                                               | . 00000000<br>.00                                                                                               | . 69                                                        | 4783.82                                                                                        | (c) 30.00 300<br>873.72                                 | -02<br>-02                                                                                                    | 0 10 00 00 10<br>-00                  | 100.00                                       | .00                                               | 100.00                                                                   | .00                                                                  | .00                                             |
|           | 403                                                                               | 263.02                                               | 22962.81                                                                                                    | 764.02                                                      | .00                                                                                            | .00                                                     |                                                                                                    | 410369                                |                                              | . 00                                              | .00                                                                      | .00                                                                  | .00                                             |
|           | 20                                                                                | 624.82                                               | .00                                                                                                    | . 60                                                        | .00                                                                                            | 6242.00                                                 |                                                                                                    | .00                                   | 119.40                                       | . 66                                              | .00                                                                      | .00                                                                  | .00                                             |
|           |                                                                                   |                                                      |                                                                                                    |                                                             |                                                                                                |                                                         |                                                                                                    |                                       |                                              |                                                   |                                                                          |                                                                      |                                                 |
|           | TOTALS                                                                            | PERMIT                                               |                                                                                                    | 04401 000                                                   | 12                                                                                             | GASTO .                                                 |                                                                                                    |                                       | 227                                          | 203                                               | 88-0                                                                     |                                                                      | 83-00                                           |
| 877.41    | 22.67                                                                             | 2014                                                 | 4432.33                                                                                                    | 14601000.0                                                  | 12 - 68                                                                                        | 2063.82                                                 | 2462623.4                                                                                                    | e ez                                  | 2667.78                                      | 0.00                                              | 632693.3                                                                 | -                                                                    | 9.00                                            |
| 1000-01   |                                                                                   | 700 T                                                | 1-00038                                                                                                    | 8801-080                                                    | 12 N                                                                                           | RECORD                                                  | 00                                                                                                    | 10                                    | 81/071                                       | 371-08038                                         | 88,7863                                                                  |                                                                      | 88/437                                          |
| 12/71.21  | EIC.                                                                              | And the second second                                | ALC: NOT THE OWNER OF THE OWNER OF THE OWNER OF THE OWNER OF THE OWNER OF THE OWNER OF THE OWNER OF THE OWNER O | - 200228-00 J                                               | et 34                                                                                          | oeff.15                                                 | 9.5<br>1000 - 100                                                                                                    |                                       | 0.00                                         | 2746827.43                                        | 224265.3                                                                 | 8 Y                                                                  | 11365.00                                        |
| 12177.23  | 618.42                                                                            | 2494                                                 | 2010 - 21<br>2 - 2012 - 21                                                                                      | ALC: NOT THE REPORT OF                                      |                                                                                                |                                                         | 100 B 100 B 100 B 100 B                                                                                                    | 1                                     | 10 1 1 1 1 1 1 1 1 1 1 1 1 1 1 1 1 1 1       | AND 11110 1120                                    | ALC: 4000                                                                | -                                                                    |                                                 |
| 8974.81   | 810<br>618.42<br>917-15<br>8.64                                                   | 2494                                                 | 2 080352<br>1155 15                                                                                             | OTHER-OF                                                    | 12 B<br>13 D                                                                                   | 1774 14                                                 | 1007324                                                                                                    | 40                                    | 5 88                                         | 110111-03                                         |                                                                          |                                                                      | 5 55                                            |
|           | 810<br>618.42<br>917-48<br>6.00<br>917-48                                         | 2494<br>STAT<br>2811<br>STATE T                      | 1111.15<br>1-00088                                                                                              | 07383-07<br>21700.3<br>337-02                               | TE 5<br>63 162<br>88                                                                           | 2396.36<br>8353                                         | 1003700.4                                                                                                    | 43                                    | 0.00                                         | 710771.03<br>Second                               | 0.0<br>NOTE/403                                                          |                                                                      | 9.00<br>3109/070                                |
|           | EDC<br>00.8.42<br>907-44<br>0.00<br>807-44<br>0.00                                | 2494<br>2011<br>2011<br>2011<br>2011<br>2491         | E 00088<br>1111.15<br>E-00088<br>2182.14                                                                        | 070823-07<br>21700.3<br>0829-022<br>20.00.3                 | TE 5<br>63 162<br>66                                                                           | 2376.36<br>2378.36<br>2378                              | 1903799.4<br>(3<br>(699.1                                                                                                    | 43<br>68 9                            | 0.00<br>042-229<br>200.00                    | 716771.63<br>Secon<br>393.00                      | 0.0<br>HOTE/903<br>0.0                                                   | 8<br>8 9<br>6                                                        | 9.00<br>010/0018<br>0.00                        |
| LCOPT     | EIC<br>618.41<br>917-18<br>8.00<br>917-18<br>8.00<br>108 809                      | 2494<br>2515<br>2515<br>2515<br>2495<br>2495<br>2495 | 2001.34<br>2 00088<br>1111.15<br>2-00088<br>2182.14<br>1-00088                                                  | 07088-0<br>21700.3<br>289-02<br>2000.3<br>01712-7           | 12 102<br>103 102<br>104<br>105<br>105<br>105<br>105<br>105<br>105<br>105<br>105<br>105<br>105 | 2374.34<br>2374.34<br>2322<br>30.00<br>2-00000          | 1003750.4<br>8000.1<br>61072-10                                                                                                    |                                       | 0.80<br>DWE-019<br>100.80<br>W-018D0         | 710771.00<br>SENEL<br>300.00<br>TH-00000          | 0.0<br>2075/003<br>0.0<br>2091/00                                        | 10<br>10<br>10<br>11<br>10<br>10<br>10<br>10<br>10<br>10<br>10<br>10 | 9.00<br>010/4010<br>9.00<br>0100/0010           |
| LCOT      | EIC<br>618.41<br>917-18<br>8.00<br>817-18<br>8.00<br>108 800<br>108 800<br>400.00 | 2494<br>STATE<br>2693<br>STATE T<br>2493<br>COTE     | 2.001.34<br>E 00088<br>1111.35<br>E-00088<br>2382.34<br>1-00088<br>0.00                                         | 07088-07<br>21709.3<br>3829-04<br>2209.3<br>01712-15<br>9.3 | 11 8<br>63 182<br>88<br>88<br>88<br>88<br>88<br>88<br>88<br>88<br>88<br>88<br>88<br>88<br>8    | 2374.54<br>2374.54<br>2378.<br>20.00<br>2-08000<br>0.00 | 1003700.4<br>6000.1<br>61002.40<br>6.1                                                                                                    | 43<br>43<br>50<br>60<br>63<br>60      | 0.00<br>DAE-217<br>200.00<br>M-CLADC<br>0.00 | 716771.63<br>200.00<br>300.00<br>00-00000<br>0.00 | 9.8<br>1071/003<br>0.8<br>2391/0711/05<br>0.8                            | 26<br>18 19<br>26<br>28 1929 10<br>26                                | 0.00<br>0718/4018<br>0.00<br>07101/4808<br>0.00 |

# Task 7-PR

### Print Pay History Report (PAY830) QCC Job Menu

| 📰 Job Menu                                                                                                    | 07-QSS DEMONSTRATIO                                                                                                    | ON DISTRICT                                                                                                    | qss/0 🕒   |           | x |
|----------------------------------------------------------------------------------------------------|----------------------------------------------------------------------------------------------------|----------------------------------------------------------------------------------------------------|-----------|-----------|---|
| <u>File View Options</u>                                                                                                    | <u>H</u> elp                                                                                                    |                                                                                                    |           |           |   |
| 📰 🖘 🚟 🚱                                                                                                    | Ş                                                                                                    |                                                                                                    |           |           |   |
| View<br>Tree C Grid                                                                                                    | Search:                                                                                                    |                                                                                                    |           |           |   |
| Payroll Histor<br>Benefit H<br>Benefit H<br>Payroll H<br>Payroll H<br>Payroll H<br>Benploye<br>Benploye<br>Employe<br>CTD Tot<br>Pay Histo<br>Pay Histo                                                                                                    | y Reports / Processes<br>listory Report/Logon DI (PAY3)<br>listory Report/Logon DI (PAY3)<br>istory Report/Logon DI (PAY83)<br>istory Report/Select DI (PAY83)<br>istory Report/Logon DI (PAY83)<br>a Deduction Analysis/Logon DI<br>e Deduction Analysis/Select DI<br>als Used on Payroll Stubs/Logo<br>als Used on Payroll Stubs/Select<br>pry / CTD Recon/Logon DI (PA<br>2007 / CTD Recon/Select DI (PA | 26)<br>28)<br>30)<br>33)<br>33)<br>(DED620)<br>(DED620)<br>on DI (PAY800)<br>ct DI (PAY800)<br>AY835)<br>AY835) |           |           |   |
| 回していた。<br>一部したのでは<br>一部したのでは<br>したのでは<br>したのでのでのでのでのでのでのでのでのでのでのでのでのでのでのでのでのでのでので | CD Totals from PH/Logon DT<br>CD Totals from PH/Select DT<br>Comp Wages Report/Logon D                                                                                                    | PA1836)<br>(PAY836)<br>01 (PAY329)                                                                              |           |           |   |
| E Worker's                                                                                                    | Comp Wages Report/Select L<br>enefits History Report (FYREPT<br>entim Reports / Processor                                                                                                    | л (РАТ 323)<br>]]                                                                                               |           |           |   |
|                                                                                                    |                                                                                                    | Yr:1997 Dist:07 Site:1                                                                                          | 11/28/201 | 0 8:43 AM |   |

# Pay History Report (PAY830) Main Window

| all Request Pay History Report - Logon District ( PAV830 )  |            |
|-------------------------------------------------------------|------------|
| File Options                                                |            |
|                                                             |            |
|                                                             | ai ai      |
|                                                             |            |
| Report Selections Salect Employees                          |            |
| For District: 07 - QSS UNIFIED SCHOOL DISTRICT              |            |
| Report Title                                                |            |
| Select by Date Paid:                                        |            |
| Compute Totals Rule:                                        |            |
| Include Terminated Yes                                      |            |
| Pay Code Pay Location                                       |            |
| Select by Last Name Range -                                 |            |
| SSN Mask: No Masking                                        |            |
| Record Type All Records  Cancelled Wari. Open and Cancelled |            |
| Summary Level: Detail 🗨 Each Employee on New Page: 🖵        |            |
| Pay-Line Detail: None   Position Summary:                   |            |
| Deduction Detail: None   Account: Detail: None              |            |
|                                                             | _          |
|                                                             |            |
|                                                             |            |
|                                                             |            |
|                                                             |            |
|                                                             |            |
|                                                             |            |
|                                                             |            |
|                                                             |            |
| Yr: 1997 Dist: 07 Site: 1 GS: W   12/1/2013   1             | 0:32:43 AM |

# Pay History (PAY830) DI/SSN Select Window

| 📲 Request Pay History | Report - Logon District ( P/ | V830) |    |                        |                        | - <b>- x</b> |
|-----------------------|------------------------------|-------|----|------------------------|------------------------|--------------|
| File Options          | _                            |       |    |                        |                        |              |
| 600                   |                              |       |    |                        |                        |              |
|                       |                              |       |    |                        |                        |              |
|                       |                              |       |    |                        |                        | - 1          |
| Report                | Selections Select Employees  |       |    |                        |                        | _            |
| Distric               | t/SSN                        |       |    |                        |                        |              |
| 07 -                  | 07.                          |       | 07 | 07 -                   |                        |              |
| 07 -                  | 07.                          |       | 07 | 07 -                   | 07 -                   |              |
|                       |                              |       |    |                        |                        |              |
|                       |                              |       |    |                        |                        |              |
|                       |                              |       |    |                        |                        |              |
|                       |                              |       |    |                        |                        |              |
|                       |                              |       |    |                        |                        |              |
|                       |                              |       |    |                        |                        |              |
|                       |                              |       |    |                        |                        |              |
|                       |                              |       |    |                        |                        |              |
|                       |                              |       |    |                        |                        |              |
|                       |                              |       |    |                        |                        |              |
|                       |                              |       |    |                        |                        |              |
|                       |                              |       |    |                        |                        |              |
|                       |                              |       |    |                        |                        |              |
|                       |                              |       |    |                        |                        |              |
|                       |                              |       |    |                        |                        |              |
|                       |                              |       |    |                        |                        |              |
|                       |                              |       |    |                        |                        |              |
|                       |                              |       |    |                        |                        |              |
|                       |                              |       |    | Yr: 1997 Dist: 07 Site | e: 1 GS: W   12/1/2013 | 10:36:25 AM  |

# Include Employees Without a Pay History Record (PHUPDT)

Task 8-PR

| 🕼 Payroll History      |                | 07 - QSS UNIFIEI   | D SCHOOL DIS      | TRICT      |                | QSS/OASIS                         |       |                      |
|------------------------|----------------|--------------------|-------------------|------------|----------------|-----------------------------------|-------|----------------------|
| File O <u>ptions W</u> | indow          |                    |                   |            |                |                                   |       |                      |
| 🕂 Add 🕂 Add P          | From 👩 Refresh | Save Save Save     | ave and Close     | X Delet    | e 📑 Close      |                                   | I 🗇 🔳 | 1726 h .             |
| BUMSTEAD, DAGWO        | DD 0014/8 XXX- | XX-1111  ermina    | ated:1 Warra      | nt: 99111  | 113 12/31,     | /2013                             |       | InspectMode          |
|                        |                |                    |                   |            |                |                                   |       |                      |
| Payroll History Inspe  | ct (PHUPDT)    | ct Detail (PHINSP) | Warrant Distribut | tion CTD 1 | lotals         |                                   |       |                      |
| Reverse Amo            | unts           |                    |                   |            |                |                                   |       |                      |
| Date pd 12/31/2        | 013 Per. e     | nd 12/31/2013      | Eff-Y             | 13 Q       | t 🖽 🛨 🛛 P      | Loc 0000 APE                      | 00 -  | Tax calc type R 💌    |
| Warrant 991111         | 13 Pay co      | de 02              | Ret-sys (         | )2 SC      | 00             | CC 00 Status                      | s A   | Tax ANN. Factor 12 - |
| Evenet                 | 0.00           | Regular            | 0.00 +            | Forforal   | 0.00           | . Ceta                            | 0.00  | Nete: MEDI           |
| - Gross                | 0.00 -         | NTX                | 0.00              | TSA        | 0.00           |                                   | 0.00  | are a subset of      |
| - STRS-TS              | 0.00 -         | PERS-TS            | 0.00 -            | RET-3      | 0.00           | <ul> <li>Fed Tax Gross</li> </ul> | 0.00  | Medicale values.     |
|                        |                |                    |                   | State/IG   | 0.00           | = State Tax Gross                 | 0.00  |                      |
| OASDI Gross            | 0.00 MEDLGr    | oss 0.00 ľ         | VIEDI+ Gross      | 0.00       | SDI Gross      | 0.00 STRS(                        | Gmss  | 0.00 PERS Gross      |
|                        |                |                    |                   |            |                |                                   |       |                      |
| - Federal Tax          | 0.00 +         | Advance EIC        | 0.00 -            | OASDI      | 0.00           | - Survive Ben                     | 0.00  |                      |
| - State Tax            | 0.00 _         | County Tax         | 0.00 -            | City Tax   | 0.00           | - Local Tax                       | 0.00  |                      |
| - STRS                 | 0.00 -         | PERS               | 0.00 -            | RET-3      | 0.00           | - Misc Deducts                    | 0.00  |                      |
| - Medicare             | 0.00           | MFD+               | 0.00 -            | SDI        | 0.00           | = Net Pay                         | 0.00  | Calc Net Pay 0.00    |
|                        |                |                    |                   |            | oluntary Deduc | tiona                             |       |                      |
| CAR allowance          | 0.00           | Emplr pd STRS      | U.                | 00         |                |                                   |       |                      |
| Deferred Comp          | 0.00           | Emplr pd PERS      | 0.                | 00         |                |                                   |       |                      |
| Cat-1                  | 0.00           | Emplr RET-3        | 0                 | 00         |                |                                   |       |                      |
| Cat-2                  | 0.00           | Emplr pd MED       | 0.                | 00         |                |                                   |       |                      |
| Cat-3                  | 0.00           | Emplr pd FICA      | 0.                | 00         |                |                                   |       |                      |
| Cat-4                  | 0.00           | RFU-1              | 0.                | 00         |                |                                   |       |                      |

# Task 9-PR Entering Adjustments

#### **Pay History**

#### **Benefit Adjustments**

| yroll I listory |           |        | 07 - QSS UN      | ITTED SCI I | OOL DI    | STRICT      |                |       |      | QS       | S/OASIS |                 |      | -                                 | _    - C |
|-----------------|-----------|--------|------------------|-------------|-----------|-------------|----------------|-------|------|----------|---------|-----------------|------|-----------------------------------|----------|
| Options Wine    | dow       |        |                  |             |           |             |                |       |      |          |         |                 |      |                                   |          |
| Add 🚽 Add Fro   | m 🔊 R     | cfreih | Save 👔           | Seve on     | d Close   | Delet       | - 📑            | Close |      | 4        |         | I 🗇             | •    | 12 / h                            |          |
| STEAD, DAGWOOD  | 001478    | xxx-   | XX-1111 Ter      | minated: :  | 12/ Wa    | arranl: 991 | 111 <b>1</b> 3 | 12/3  | 51/2 | 013      |         |                 |      |                                   | Add      |
|                 |           |        |                  |             |           |             |                |       |      |          |         |                 |      |                                   |          |
| roll History    | (PEUPD-1) | Inspe  | ct Detail (PHINS | P) Varar    | nt Dietrb | ution CTD   | otals          |       |      |          |         |                 |      |                                   |          |
| De Parama Amura |           |        |                  |             |           |             |                |       |      |          |         |                 |      |                                   |          |
|                 |           | _      |                  | _           |           |             |                | 1 -   |      | 6000     |         | -               | 1    |                                   |          |
| Date pd         |           | Per. e | nd               |             | Eff-Y     | Q           | t 04 🔻         | ) P   | Loc  | 0000     | APD     | 00 <del>-</del> |      | lax calc type                     | ĸ        |
| Warrant 9911113 |           | Pay co | de U2            | к           | et-sys    | 02 50       | . 00           |       | υu   | 00       | Status  | A               |      | ax ANN. Factor                    | 12       |
| Exempt          | 0.00      | ÷      | Regular          | 0.00        | •         | Federal     |                | 0.00  |      |          | Cota    |                 | 0.00 | Note: MEDI+ ve                    | slues    |
| Gross           | 0.00      | -      | NTX              | 0.00        | -         | TSA         |                | 0.00  | ٠    |          | Fed/IG  |                 | 0.00 | are a subset of<br>Medicare value |          |
| STRS-TS         | 0.00      | -      | FERS-TS          | 0.00        | -         | RET-3       |                | 0 00  | =    | Fed Ta:  | x Gross |                 | 0 00 |                                   |          |
|                 |           |        |                  |             | +         | State/IG    |                | 0.00  | = \$ | State Ta | x Gross |                 | 0 00 |                                   |          |
| ASD Gross       | 0.00 ME   | EDI Gr | 0.00             | MEDI+       | Gross     | 0.00        | SDI Gr         | 055   |      | 0.00     | STRSC   | iross           |      | 0.00 PERS Gro                     | 55       |
|                 |           |        |                  |             |           | F 30 171 N  |                |       |      | 6. m     | i u Rea |                 |      |                                   | _        |
| Federal lax     | 0.00      | +      | Advance EIC      | 0.00        | -         | UASU        |                | 0.00  | -    | JUN      |         |                 | 0.00 | Add Vol Ded                       | s 🖻      |
| State Lax       | 0.00      | -      | County Tax       | 0.00        | -         | Unty lax    |                | 0.00  | -    |          | Gellex  |                 | 0.00 |                                   |          |
| 51165           | 0.00      | -      | MERL             | 0.00        | -         | I(_1-3      |                | 0.00  | -    | MISCL    |         |                 | 0.00 | C 1 N 1 D                         |          |
| viedioare       | 0.90      |        | MEDIT            | 0.00        |           | sui         |                | 0.00  | -    |          | нас нау |                 | 0.00 | Callo Not -ay                     | υ.       |
| CAR allowance   |           | 0.00   | Emplr pd STF     | RS          | (         | 1.00        | olonitary i    | Deduc | 1015 |          |         |                 |      |                                   |          |
| Deferred Comp   |           | 0.00   | Emplr pd PEF     | rs 🛛        | (         | 1.00        |                |       |      |          |         |                 |      |                                   |          |
| Cat-1           |           | 0.00   | Empl: RET        | -3          | (         | 100         |                |       |      |          |         |                 |      |                                   |          |
| Cat-2           |           | 0.00   | Empir pd ME      | DI          | (         | 1.00        |                |       |      |          |         |                 |      |                                   |          |
| Cat-3           |           | 0.00   | Empla pd El0     | Δ           | (         | 1.00        |                |       |      |          |         |                 |      |                                   |          |
| Cal-4           |           | 0.00   | <br>RFU          | -1          |           | 1.00        |                |       |      |          |         |                 |      |                                   |          |
| Cat-5           |           | 0.00   | BEU              | -2          |           | 1.00        |                |       |      |          |         |                 |      |                                   |          |
| 001.0           |           | 2.00   | 14 0             | -           |           |             |                |       |      |          |         |                 |      |                                   |          |
|                 |           |        | DELL             | -7          |           | 1 6 96 3    |                |       |      |          |         |                 |      |                                   |          |

| 📲 Maintain He | ealth Care Adjustment                              | s 07 - QSS    | DEMONSTRATION   | I DISTRICT          | QSS/CASIS    |           |            |
|---------------|----------------------------------------------------|---------------|-----------------|---------------------|--------------|-----------|------------|
| File Option   | ns                                                 |               |                 |                     |              |           |            |
|               | < ∞ %⊞                                             | ۵ 🦉 💭         |                 |                     |              |           |            |
| BUMSTEAD, D   | AGWOOD 001478)                                     | COX-XX-1111 T | erm: 12/31/2000 | )                   |              |           | Change [   |
| Emple         | District : 07 -<br>Tax year:<br>wee ID/SSN: 001478 | QSS UNIFIED S | SCHOOL DISTRICT |                     |              |           |            |
|               | Amount E                                           | Date          | Warrant         | Code                | Турс         | Commo     | nt         |
| F*            | I                                                  |               |                 |                     |              |           |            |
|               |                                                    |               |                 |                     |              |           |            |
| Tota          | I: 0.00                                            |               |                 |                     |              |           |            |
| Usersec: U1   |                                                    |               | 1               | (r: 1997 Dist: 07 S | ite: 1 GS: W | 12/1/2013 | 1:33:47 PM |

#### Pay History Adjustments

| ₿⁄ Payroll History                      | 07 - QSS UNIFIED SCHOO       | OL DISTRICT        | QSS/OASIS              | X                                       |
|-----------------------------------------|------------------------------|--------------------|------------------------|-----------------------------------------|
| File Options Window                     |                              |                    |                        |                                         |
| 🕂 Add 🕂 Add From 😰 Refresh              | Save Save and G              | Close 🗙 Delete     | Close 🖪 🖌 🕨            | ♥ III 🤅 🖉 🖟 🐂 👘 👘 👘 👘 👘 👘 👘 👘 👘 👘 👘 👘 👘 |
| BUMSTEAD, DAGWOOD 001478 XXX-X          | CX-1111 Terminated: 12       | / Warrant: 9911    | 1113 12/31/2013        | AddMode 🛒                               |
|                                         |                              |                    |                        |                                         |
| Payroll History Inspect (PHUPDT) Inspec | rt Detail (PHINSP) Warrant [ | Distribution CTD T | ntals                  |                                         |
|                                         |                              |                    |                        |                                         |
| Reverse Amounts                         |                              |                    |                        |                                         |
| Date pd Per. en                         | id E                         | ff-Y Qt            | 04 - PLoc 0000 APD     | 0 - Tax calc type R -                   |
| Warrant 99111113 Pay cod                | le 02 Ret                    | sys 02 SC          | 00 CC 00 Status        | A Tax ANN. Factor 12 -                  |
| Exempt 0.00 +                           | Regular 0.00                 | + Federal          | 0.00 + Ceta            | 0.00 Note: MEDI+ values                 |
| = Gross 0.00 -                          | NTX 0.00                     | - TSA              | 0.00 + Fed/IG          | 0.00 Medicare values                    |
| - STRS-TS 0.00 -                        | PERS-TS 0.00                 | - RET-3            | 0.00 = Fed Tax Gross   | 0.00                                    |
|                                         |                              | + State/IG         | 0.00 = State Lax Gross | 0.00                                    |
| 0.4SDI Gross 0.00 MEDI Gro              | ss 0.00 MEDI+ Gr             |                    | SDI Gross 0.00 STRS Gr | Des 0.00 PERS Gross                     |
|                                         |                              | 0.00               |                        |                                         |
| - Federal Tax 0.00 + A                  | dvance EIC 0.00              | - OASDI            | 0.00 Survive Ben       | 0.00 Add Vol Deds                       |
| - State Tax 0.00 -                      | County Tax 0.00              | - City Tax         | 0.00 - Local Tax       | 0.00                                    |
| - STRS 0.00 -                           | PERS 0.00                    | - RET-3            | 0.00 - Misc Deducts    | 0.00                                    |
| - Medicare 0.00                         | MEDI+ 0.00                   | - SDI              | 0.00 = Net Pay         | 0.00 Calc Net Pay 0.00                  |
|                                         |                              | -Vo                | luntary Deductions     |                                         |
| CAR allowance 0.00                      | Emplir pd STRS               | 0.00               |                        |                                         |
| Deferred Comp 0.00                      | Emplir pd PERS               | 0.00               |                        |                                         |
| Cat-1 0.00                              | Emplr RET-3                  | 0.00               |                        |                                         |
| Cat-2 0.00                              | Emplr pd MEDI                | 0.00               |                        |                                         |
| Cat 3 0.00                              | Emplr pd FICA                | 0.00               |                        |                                         |
| Cat-1 0.00                              | RFU-1                        | 0.00               |                        |                                         |

# Voluntary Deduction Adjustments Pay History Form

| 💈 Add Vol Deds                                                                                                    |               |          |          |                                                                                                    | 23 |
|----------------------------------------------------------------------------------------------------|---------------|----------|----------|----------------------------------------------------------------------------------------------------|----|
| File Options                                                                                                    |               |          |          |                                                                                                    |    |
| 💽 🗙 🗢 🗛 🌷                                                                                                    |               |          |          |                                                                                                    |    |
| He Cptons                                                                                                    | Add<br>Remove | Empe Amt | Empr Amt | Subj<br>V<br>V<br>V<br>V<br>V<br>V<br>V<br>V<br>V<br>V<br>V<br>V<br>V<br>V<br>V<br>V<br>V<br>V<br>V |    |
| 0023 - Drior Year H E W Corr<br>0025 - MISC-VOL-DED-VENDOR<br>0026 Keiser CVT 10411<br>0030 Dlue Shield<br>0031 - Blue Cross-CVT-B<br>0032 - Blue Cross-CVT-C T |               |          |          |                                                                                                    |    |

# Health Care Adjustments

| 🖳 Maintain He | alth Care Adjustme | ents 07 - QSS | 5 DEMONSTRATION  | DISTRICT             | QSS/OASIS   | - • ×                 |
|---------------|--------------------|---------------|------------------|----------------------|-------------|-----------------------|
| File Option   | 15                 |               |                  |                      |             |                       |
|               | ( ∞ %⊞             | ]   🖉   🜷 🖿   |                  |                      |             |                       |
| BUMSTEAD, DA  | GWOOD 001478       | 8 XXX-XX-1111 | Term: 12/31/2000 | I                    |             | Change [ , ; j        |
|               | District : 07      | - QSS UNIFIED | SCHOOL DISTRICT  |                      |             |                       |
|               |                    |               |                  |                      |             |                       |
|               |                    |               |                  |                      |             |                       |
| Employ        | yee ID/SSN: 001478 | B Sh          | ow SSN           |                      |             |                       |
|               |                    |               |                  |                      |             |                       |
|               | A                  | Data          | 10/              | C. A.                | Tee         | Current               |
|               | Amount             | Late          | vvarrant         | Lode                 | туре        | Comment               |
| **            | I1                 |               |                  |                      |             | _                     |
|               |                    |               |                  |                      |             |                       |
|               |                    |               |                  |                      |             |                       |
|               |                    |               |                  |                      |             |                       |
|               |                    |               |                  |                      |             |                       |
|               |                    |               |                  |                      |             |                       |
|               |                    |               |                  |                      |             |                       |
|               |                    |               |                  |                      |             |                       |
|               |                    |               |                  |                      |             |                       |
|               |                    |               |                  |                      |             |                       |
|               |                    |               |                  |                      |             |                       |
|               |                    |               |                  |                      |             |                       |
|               |                    |               |                  |                      |             |                       |
| Total         | : 0.00             |               |                  |                      |             |                       |
| Usersec: U1   |                    |               | ۱                | 'r: 1997 Dist: 07 Si | te: 1 GS: W | 12/1/2013 1:33:47 PM: |

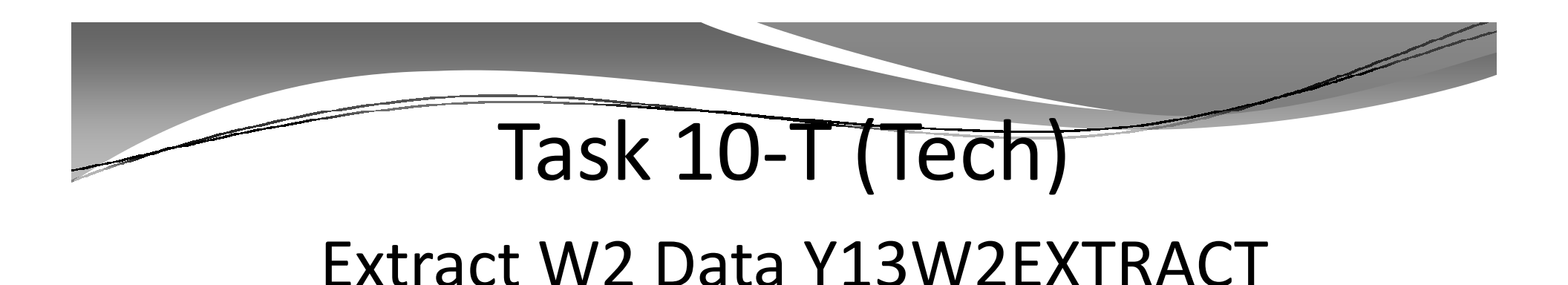

- Execute Y13W2EXTRACT.
- Payroll history, deduction history and payroll adjustments records are extracted for each 2013 payroll check.

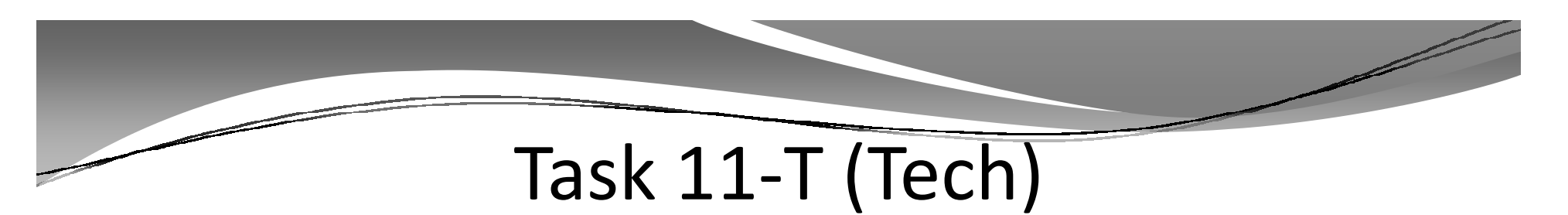

### Report of W2 Records from Pay History

- Execute Y13W2REPORT.
- Travel Claims are not included in W<sub>2</sub> Prelist at this point.

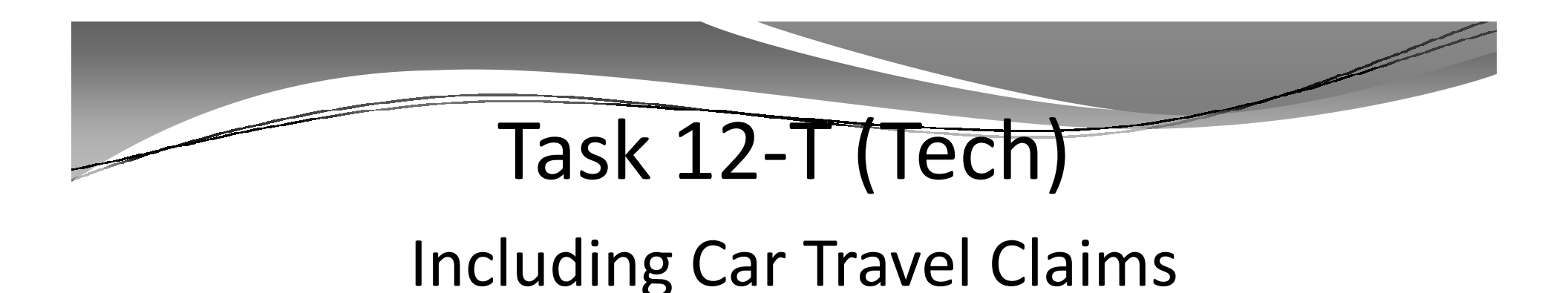

- Execute Y13W2TCEXT and Y13W2CKTCRPT
- Include Car Travel Claims before running Final Merge.

# Task 13-AP

# Adjusting Travel Claims A/P Branch (TCPYMT)

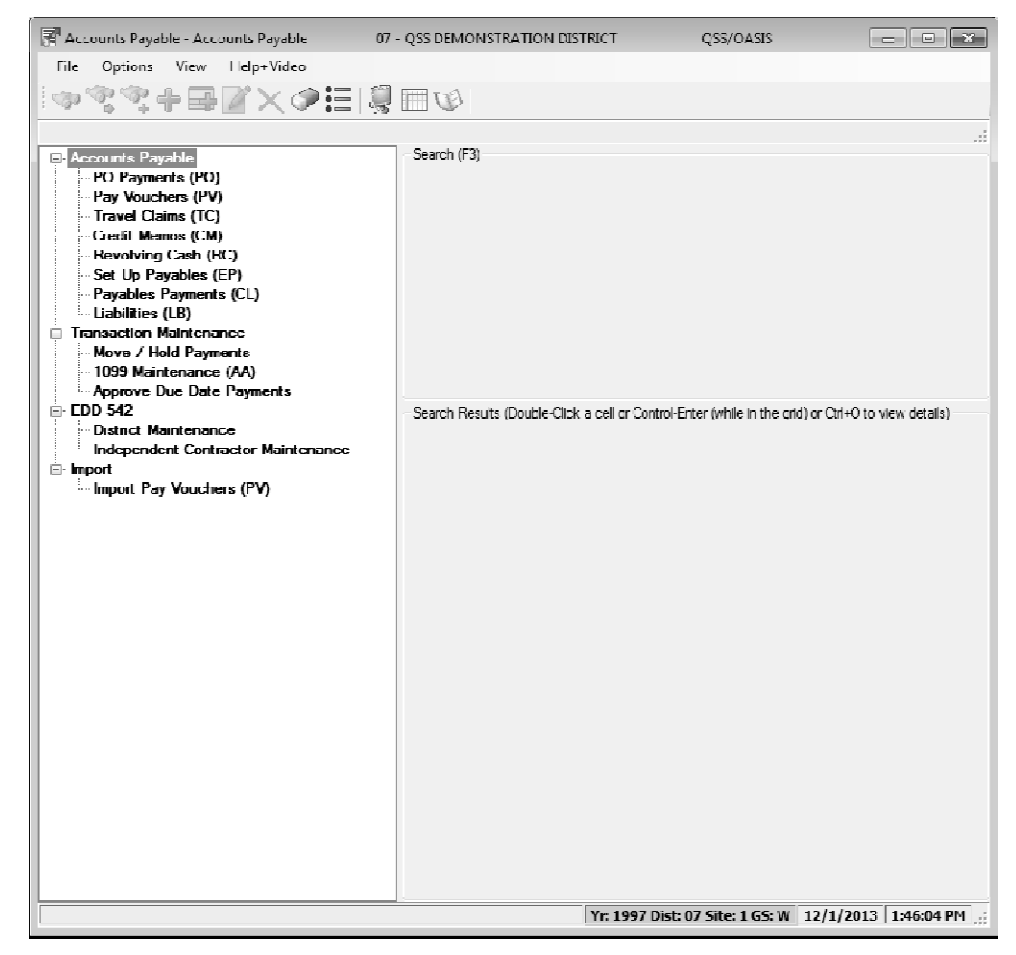

# Car Travel Claims (TCPYMT) Mileage Flag "M"

| 🚰 Travel Claim                        |                                 |                    |              |               | - • ×          |
|---------------------------------------|---------------------------------|--------------------|--------------|---------------|----------------|
| File Options                          |                                 |                    |              |               |                |
| 1 🔊 H 🗙 🛍 🔎 1 🤤 🔤 🖉                   |                                 |                    |              |               |                |
|                                       |                                 |                    |              |               | Add            |
| TC #: *AUTO* Invoice: 06/30/1997 -    |                                 |                    |              |               |                |
| Description:                          |                                 | Mileane Pyr        | at for W/2:  |               |                |
| Poich number (1)                      | - Promont Dur                   | Mileage I yii      |              |               |                |
| Batch Humber.                         | <ul> <li>Fayment Due</li> </ul> | s. <u>/ / </u> VVc | arrant no.   |               |                |
| Vendor No./Address No. 🗇 🛛 /          |                                 |                    |              |               |                |
| Vendor name/addres                    | s                               | Remit              | name/address |               |                |
|                                       |                                 |                    |              |               |                |
|                                       |                                 |                    |              |               |                |
|                                       |                                 |                    |              |               |                |
|                                       |                                 |                    |              |               |                |
|                                       |                                 |                    |              |               |                |
| X Delete Selected Row                 |                                 |                    |              |               |                |
| Ed Edm Sch Desc V Cosl Fund Chit Tume | Payment   Jac ]                 | av Flag – Like Tav | 1099 Elan N  | et Payment    | Budget Balance |
| * L                                   | r dyniene ose                   | ax nag tac nax     | Tuso Ting T  | ior r dynion. | baget balance  |
|                                       | I                               |                    |              |               |                |
|                                       |                                 |                    |              |               |                |
|                                       |                                 |                    |              |               |                |

# Vendor Maintenance (VEUPDT) Changing Vendor Tax ID

| SP Vendor Lookup                                      | 07 - QSS DEMONSTRATION DISTRICT               | QSS/OASIS 🗖 🔍 🗶 |
|-------------------------------------------------------|-----------------------------------------------|-----------------|
| <u>File</u> Options <u>H</u> elp                      |                                               |                 |
| 1 + 2    & h   X                                      | I 🗇 🎚 🛞                                       |                 |
| Vendor Record Updated - TaxID is the SSN of BL        | JMSTEAD, DAGWOOD .                            | Inspect         |
| Contact Information Optional Information Add'I Addres | ses Commodities Comments                      |                 |
| District U/ 👻                                         |                                               |                 |
| Number: 000140 🗸                                      |                                               |                 |
| Name: TESTING EMPLOYEE VENDOR                         | Remit Name:                                   |                 |
| Address:                                              | Remit Address:                                |                 |
|                                                       |                                               |                 |
| Chr. Chron                                            |                                               |                 |
| State.                                                | Zp. j City. j State: j                        |                 |
| Phone: ( ) Fax: (                                     |                                               |                 |
| Contact:                                              |                                               |                 |
| 1099: N - No 🔽 Name: Bumstead, Dagw                   | ood Preset: Y - Tax ID: 111111111 SSN:        | 111-11-1111     |
| Lse Tax Preset: 1 - One 💌 Use Tax 1:                  | 06.6500 % 9512 · Use Tax 2 08.2500 % 0000 ·   |                 |
| Acct Number Batir                                     | ng: Msc Flag: 1 💌 We are No. 1! We are No. 1! |                 |
| Category:                                             |                                               |                 |
| Type: Revolving Cash Object:                          | Terms 06.65 Shipping %                        |                 |

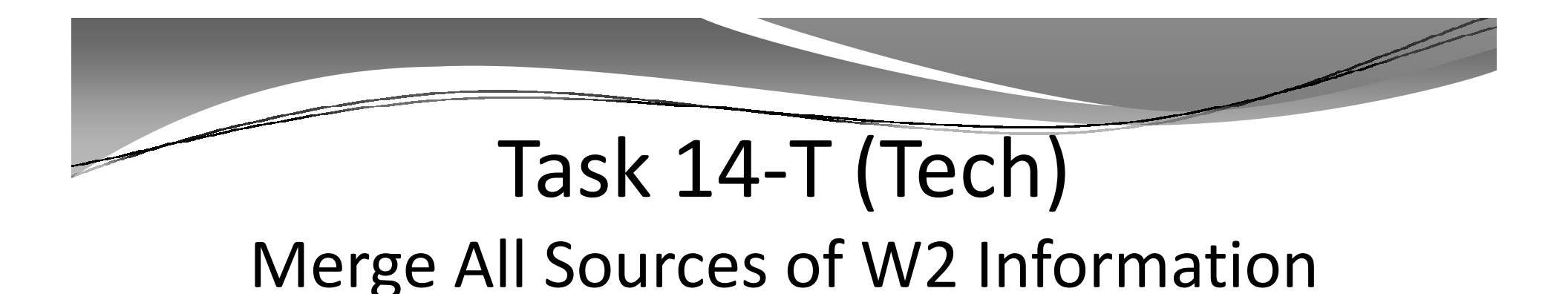

- Execute Y13W2FNLMRG to create combined file even if there are no Car travel claims to process.
- Use caution when re-running Y13W2FNLMRG.

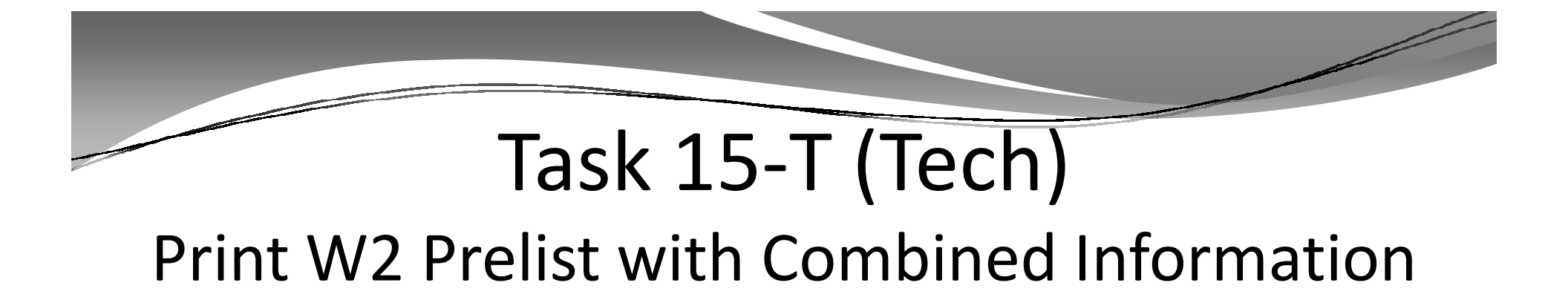

- Execute Y13W2REPORT.
- W2 Prelist will contain combined W2 information.
- Pass the Point of No Return Considerations.

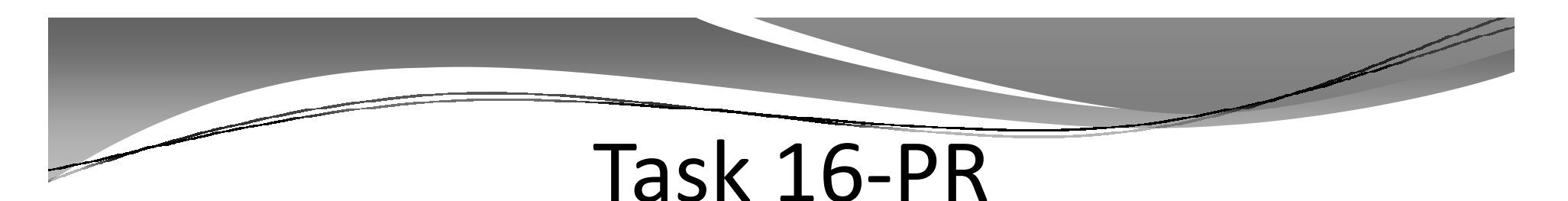

# Edit W2 Information (W2ED13)

### •Adjust W2 amounts using W2ED13

# W2 Edit Program (W2ED13)

| W2 Data Edit (W2E         | π3) 07                 | - QSS DEMONS      | TRATION DISTRIC     | 1                | QSS/CASIS               |                  |
|---------------------------|------------------------|-------------------|---------------------|------------------|-------------------------|------------------|
| File Options              |                        |                   |                     |                  |                         |                  |
| H 🔿 🖻 🗙                   | ( @ @ )                | Į.                |                     |                  |                         |                  |
| UMSTEAD, DAGWOO           | D 001478 XXX-XX        | IIII Term:        | 12/31/2000 En       | nployee has no \ | V2 data                 | Inspect          |
| Master City Taxes         |                        |                   |                     |                  |                         |                  |
| Quick Find: Ente          | era Last Name, SSN, or | ExtRef, and press | s Enter. F3 opens : | dvanced search.  |                         |                  |
| 111111111                 | E                      | District 07 •     | GSS UNIFIED         | SCHCOL DISTRIC   | T                       |                  |
| 👿 Include Terr            | minated                | Show SSN          |                     |                  |                         |                  |
| Fed Gross                 | Subtractions           | Additiona         | FIT/Not SIT         | 1. Fod Ta        | x GR 2. Fod Tax         | _                |
| State Gross               | -<br>Subtractions      | +<br>Additions    | +<br>SIT/Not FIT    | = =              | Tax GR 17. State Tax    |                  |
|                           | -                      | +                 | +                   | -                |                         |                  |
| Subtractions<br>Ret TS #1 | Ret TS #2              | Ret TS #3         | Section 12          | 5 Other NT       | X Employee DC           |                  |
| 0ASDI Gr:                 | ce Fringe/Other        | 12 GU<br>ASDI Pd: |                     | MEDI Gr:         | MEDI P                  | d:               |
| EC:                       | o                      | ep Care:          |                     | State SDI:       | State St                | л:               |
| 457 NQP.                  | Oth                    | e NQP.            |                     | /Sick Pay.       | P/EM                    | E.               |
| M/Unc OA:                 | N/                     | Unc MD:           | 1                   | WER HSA:         | R/ER MS                 | A:               |
| 12. Code Emp              | ployee Employ          | er Co             | ide Employee        | Employer         | DD/ER-H                 | C:               |
| ( ] )                     |                        | (                 | )                   |                  | DD/ER-AD                | N:               |
| ()                        |                        |                   | )                   |                  | L/SEBE                  | R:               |
|                           |                        |                   |                     |                  | I/Adot                  | kc:              |
| A                         | A/Roth 401k:           |                   | BB/Roth             | 403b:            | EE/Roth 457             | 'b:              |
| R-PI: SSN F               | Flag: 3P-SL:           | Stat              | Use Suffix:         | XPrt:            | Source: Change          | d:               |
| Name:                     |                        |                   |                     | PC RS            | 6: L1: L2:              | SC:              |
| Addr.                     |                        | City.             |                     |                  | State. Zij              | μ                |
| ersec: YYY                |                        |                   |                     | Yr: 2013 Dist    | : 07 Site: 1 GS: W 12/1 | /2013 1:54:04 PM |

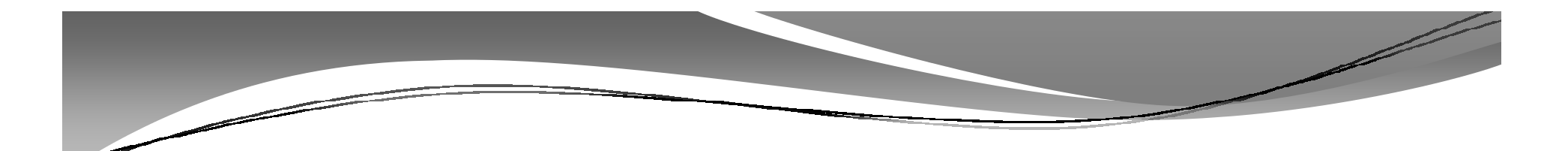

# W2ED13

#### F3 – Open Advanced Search

| File       Dations         Image: Character of the second state of the second state of the second st | 🚽 W2 Data Edit (V | V2ED13)           | 07 QSS DEI            | MONSTRATIC          | IN DISTRICT       | QSS/O/              | NSIS           |               |
|----------------------------------------------------------------------------------------------------|-------------------|-------------------|-----------------------|---------------------|-------------------|---------------------|----------------|---------------|
| WHSTEAD, DAGWOOD       001476 XXX-XX.1111       Term: 12/31/2000       Employee has no W2 data       Inspect         Natir       Cyr Taxes       Cuick find Enter a last Name. SSN, or EntRef. and press Enter       E3 opens advanced search       Intrintition       Inspect         Intrintinitie       District: (0 • QSS UNIFIED SCHOOL DISTRICT       Inspect       Inspect         Ped Gross       Subtractions       Additions       FIT.Not SIT       1 Fed Tax GR       2. Fed Tax         Fed Gross       Subtractions       Additions       FIT.Not SIT       1 Fed Tax GR       2. Fed Tax         State Gross       Subtractions       Additions       SIT.Not FIT       15. State Tax GR       17. State Tax         State Gross       Subtractions       Additions       SIT.Not FIT       15. State Tax GR       17. State Tax         Subtractions       Ret TS #2       Ret TS #3       Section 125       Cther NTX       Employee DC         Additions       FingerOff term       12. GLI       Integer State State Sta                                                                                                    | File Options      |                   |                       |                     |                   |                     |                |               |
| UHSSTEAD, DAGWOOD       001478 XXX-XX-1111       Term: 12/31/2000       Employee has no W2 data       Inspect         Naster       City Taxes       Citx Find Friter & Lad Name. SSN, or FritRef, and press. Fitter       Elanpens advanced search       Inspect         111:11111       District: (07 • Q.SS UNIFIED SCHOOL DISTRICT       Q. Elan Vision       Q. Elan Vision       P. Elan Vision         Fed Gross       Subtractions       Additions       FIT.Not SIT       1       Fed Tax GR       2. Fed Tax         Fed Gross       Subtractions       Additions       STIT.Not SIT       1       Fed Tax GR       2. Fed Tax         Subtractions       Additions       STIT.Not SIT       1       Fed Tax GR       2. Fed Tax         Subtractions       Additions       STIT.Not SIT       1       Fed Tax GR       2. Fed Tax         Additions       State Gross       Subtractions       Additions       STIT.Not FIT       15. State Tax GR       17. State Tax         Adduo rs       Tit State Gross       Subtractions       Ret TS #3       Section 125       Cther NIX       Employee DC         Adduo rs       Tit CAR.Allowance       FringerOther       12. GLI       MEDI Gr.       MEDI Gr.       MEDI Pat.         Additions       Tit CAR.Allowance       FringerOther       US                                                                                                    | HOM               | X 🗇 🧯             | ) 🧼 🖁 🔄               |                     |                   |                     |                |               |
| Naser       City Taxes         Citxk Find Friter & Lad Name. SSN, or ErdRef, and press. Fitter. EXtipless advanced search         111111111       District: (07 • Q.SS UNIFIED SCHOOL DISTRICT)         Include Terminated       Show SSN         Fed Gross       Subtractions         Additions       FIT.Not SIT       1 Fed Tax GR         State Gross       Subtractions         Additions       SIT.Not FIT         Is. State Gross       Subtractions         Additions       SIT.Not FIT         Is. State Gross       Subtractions         Additions       SIT.Not FIT         Is. State Gross       Subtractions         Ret TS #1       Ret TS #2         Ret TS #1       Ret TS #3         Section 125       Citler NTX         EDC       Dep Care:         State SDI:       State SU:         457 NQP:       Other NQP:         JYSick Pay:       PIEME:         MUne QA:       VUne MD:         WER HSA:       RVER MSA:         I 2 Cade       Employee         I 2 Cade       Fmployee         I 2 Cade       Fmployee         I 2 Cade       Fmployee         I 2 Cade       Fmployee                                                                                                    | BUMSTEAD, DAG     | NOOD 001478       | B XXX-XX-1111         | Term: <b>12</b> /31 | /2000 Employee    | e has no W2 data    |                | Inspect       |
| Guick Find Friter & Lad Name, SSN, or EntRef, and press. Finter       Express Advanced search         111111111       District: (07 • Q.SS UNIFIED SCHOOL DISTRICT         Image: Construction of the state of the state                                    | Naster Cty Tax    | es                |                       |                     |                   |                     |                |               |
| Initial District: [07]       Q,35 UNIFIED SCHOOL DISTRICT         Include Terminated       Show SSN         Fed Gross       Subtractions         Additions       FIT.Not SIT       1 Fed Tax GR         State Gross       Subtractions         Additions       SIT.Not FIT         Is. State Gross       Subtractions         Additions       SIT.Not FIT         Is. State Tax GR       7. State Tax         Subtractions       Additions         Ret TS #1       Ret TS #2         Ret TS #1       Ret TS #3         Section 125       Cther NTX         EDC:       Dep Care:         State SDI:       State SU:         457 NQP:       Other NQP:         JVIne DA:       VUlone MD:         WIER HSA:       RVER MSA:         TD Adde:       EBRoth 400k:         EER of Holk:       EBRoth 400k:         EER of Holk:       DIVEF-HC:         J Case       SP-SL       State Suffix:         XPrt       Source:       Changed:         MUne DA:       Ulone MD:       VER MSA:         VUne DA:       Ulone MD:       VER MSA:         TD Addee:       EER Add10k:       EER Add10k:                                                                                                    | Guick Find        | Enter a Last Name | s, SSN, or ExtRef, an | id press Enter      | F3 opens advanced | d search            |                |               |
| Include Terminated       Show SSN         Fed Gross       Subtractions       Additions       FIT.Not SIT       1 Fed Tax GR       2. Fed Tax         State Gross       Subtractions       Additions       STIT.Not FIT       15. State Tax GR       17. State Tax         Subtractions       Additions       STIT.Not FIT       15. State Tax GR       17. State Tax         Subtractions       Ret TS #1       Ret TS #2       Ret TS #3       Section 125       Cther NTX       Employee DC         Additions       TimperOffice       12. GLI       GLI       GLI       GLI       GLI         CASDI Gr:       DASDI Pd:       MEDI Gr:       MEDI Pd:       State SUI:       State SUI:         GASDI Gr:       Dep Care:       State SUI:       State SUI:       State SUI:         MUne DA:       VIUne MD:       WIER HSA:       RVER MSA:       DI/EF-HC:         MUne DA:       VIUne MD:       WIER HSA:       RVER MSA:       TJ/Adde:         I 2 Code       Employee       Employee       Fmployee       TJ/Adde:         I 2 Code       Fmployee       State SUI:       State SUI:       TJ/Adde:         I 2 Code       Fmployee       Fmployee       TJ/Adde:       TJ/Adde:         I 2 Code                                                                                                    | 11111111          |                   | District: 0;          | 7 🔻 QS:             | UNIFIED SCHOOL    | LDISTRICT           |                |               |
| Fed Gross       Subtractions       Additions       FIT.Not SIT       1 Fed Tax GR       2. Fed Tax         State Gross       Subtractions       Additions       STI.Not FIT       15. State Tax GR       17. State Tax         Subtractions       +       +       -       -       -       -         Subtractions       +       +       -       -       -       -         Subtractions       Ret TS #1       Ret TS #2       Ret TS #3       Section 125       Cther NTX       Employee DC         Addition rs       14 CAR Allowance       FringerOther       12. GL1       -       -         CASDI Gr:       DASDI Pd:       MEDI Gr:       MEDI Gr:       MEDI Pd:         EDC:       Dep Care:       State SDI:       State SUI:         457 NQP:       Other NQP:       J/Sick Pay:       P/EME:         MUne DA:       VIUne MD:       WIER HSA:       RVER MSA:         12 Cacle       Employee       Employee       DD/EF-HC:         (       )       UD/EF-HC:       DD/EF-HC:         (       )       UD/EF-HC:       DD/EF-HC:         (       )       UD/EF-HC:       DD/EF-HC:         (       )       USESEF:       T/Adde:                                                                                                    | 🕼 Include         | Terminated        | Show                  | SSN                 |                   |                     |                |               |
| •       +       +       +       =         State Gross       Subtractions       Additions       SIT.Not FIT       15. State Tax GR       17. State Tax         Subtractions       +       +       -       -       -       -         Subtractions       Ret TS #1       Ret TS #2       Ret TS #3       Section 125       Cther NTX       Employee DC         Additions       Tit Additions       12. GLI       -       -       -       -         Additions       Tit CAR Allowance       FringerOther       12. GLI       -       -       -         CASDI Gr:       OASDI Pd:       MEDI Gr:       MEDI Pd:       -       -       -         CASDI Gr:       Dep Care:       State SDI:       State SUI:       -       -       -         GASDI Pd:       Dep Care:       State SDI:       State SUI:       -       -       -       -         GASDI Pd:       Ulune MD:       WIER HSA:       RVER MSA:       -       -       -       -       -       -       -       -       -       -       -       -       -       -       -       -       -       -       -       -       -       -       -       -                                                                                                    | Fed Gross         | Subtract          | ions Additio          | ns                  | FIT./Not SIT      | 1. Fed Tax GR       | 2. Fed Tax     |               |
| State Gross       Subtractions       Additions       Stift.Not FIT       15. State Tax GR       17. State Tax         Subtractions       +       +       -       -       -         Subtractions       Ret TS #1       Ret TS #2       Ret TS #3       Section 125       Cther NTX       Employee DC         Aulitor is       14       CARAIlowance       FringerOther       12. GLI       -         CASDI Gr:       OASDI Pd:       MEDI Gr:       MEDI Pd:       -         EIC:       Dep Care:       State SDI:       State SU:       -         457 NQP:       Other NQP:       J/Sick Pay:       P/EME:       -         MUne DA:       VIUne MD:       WIER HSA:       RVER MSA:       -         12       Carle       Employee       Employee       Fmployee       DD/EF-HC:         (       )       UNER MAD:       VIER HSA:       RVER MSA:       -         (       )       UNER HSA:       RVER MSA:       -       -         (       )       UNER HSA:       RVER MSA:       -       -         (       )       UNER HSA:       RVER MSA:       -       -         (       )       UNER HSA:       RVER MSA:       - </td <td></td> <td>•</td> <td>+</td> <td>+</td> <td>=</td> <td></td> <td></td> <td></td>                                                                                                    |                   | •                 | +                     | +                   | =                 |                     |                |               |
| Subtractions         RetTS #1         RetTS #1         RetTS #1         RetTS #1         RetTS #1         RetTS #1         RetTS #1         RetTS #1         RetTS #1         RetTS #1         RetTS #1         RetTS #1         RetTS #1         RetTS #2         RetTS #1         RetTS #1         RetTS #1         RetTS #1         RetTS #1         RetTS #1         RetTS #1         RetTS #1         RetTS #1         RetTS #1         RetTS #1         RetTS #1         RetTS #1         RetTS #1         RetTS #1         RetTS #1         RetTS #1         DepCare:         State SDI:         State SDI:         MUne DA:         WUne DA:         WUne DA:         WUne DA:         WUne DA:         WUne DA:         WUne DA:         WUne DA:         WUne DA:         WUne DA:         WUne DA:         WUne DA:      <                                                                                                    | State Gross       | Subtract          | ions Additio          | ns                  | SIT.INIOL FIT     | 15. State Tax GR    | 17. State Tax  |               |
| RetTS #1       RetTS #2       RetTS #3       Section 125       Cther NTX       Employee DC         Aulitor re       14       CARAllowance       FringerOther       12. GLI         CASDI Gr:       DASDI Pd:       MEDI Gr:       MEDI Pd:         EIC:       Dep Care:       State SDI:       State SU:         457 NQP:       Other NQP:       J/Sick Pay:       P/EME:         MUne DA:       VUne MD:       WIER HSA:       RVER MSA:         12       Cacle       Employee       Employee         MUne DA:       VUne MD:       WIER HSA:       RVER MSA:         12       Cacle       Employee       Employee         (       )       DD/ER-HC:       DD/ER-HC:         (       )       USESER:       T/AddBe:         AA/Roth 401k:       BBRoth 403b:       EE/Roth 457k         RMP:       S0N Flag:       Stat       Lse Suffix:       XPrt         Adde:       City       State       Zip       State       Zip                                                                                                    | - Subtractione    | -                 | +                     | +                   | -                 |                     |                |               |
| Aulitures         14 CAR.Allowance: FringerOther       12. GLI         14 CAR.Allowance: FringerOther       12. GLI         CASDI Gr:       DASDI Pd:         EIC:       Dep Care:         State SDI:       State SUI:         457 NQP:       Other NQP:         J/Sick Pay:       P/EME:         MUne DA:       WIER HSA:         12 Cacle:       Employee:         Finployee:       TobleF-HC:         ( )       DD/EF-HC:         ( )       DD/EF-HC:         ( )       DD/EF-HC:         ( )       DD/EF-HC:         ( )       DD/EF-HC:         ( )       DD/EF-HC:         ( )       DD/EF-HC:         ( )       DD/EF-HC:         ( )       DD/EF-HC:         ( )       DD/EF-HC:         ( )       DD/EF-HC:         ( )       DD/EF-HC:         ( )       DD/EF-HC:         ( )       D/EF-HC:         ( )       D/EF-HC:         ( )       U/D/EF-HC:         ( )       U/D/EF-HC:         ( )       U/D/EF-HC:         ( )       U/D/EF-HC:         ( )       U/D/EF-HC:                                                                                                    | Ret TS #1         | Ret TS #          | 12 Ret TS             | #3                  | Section 125       | Other NTX           | Employee DC    |               |
| Additors:         14 C2R/Allowance FringerOffer       12. GL         14 C2R/Allowance FringerOffer       12. GL         CASDI Gr:       OASDI Pd:       MEDI Gr:       MEDI Fd:         EIC:       Dep Care:       State SDI:       State SUI:         457 NQP:       Other NQP:       J/Sick Pay:       P/EME:         MUne OA:       VUne MD:       WIER HSA:       R/ER MSA:         12 Cade       Employee       Employee       Fmployee         ( )       ObjER-HC:       D)ER-HC:       D)ER-HC:         ( )       ULICESER:       T/AddBe:       D/ER-HC:         AA/Roth 401k:       BBRoth 403b:       EERoth 457k         R-P:       SSN Flag:       State       Lse Suffix:       XPrt       Source:       Chaiged:         Name:       PC:       3S:       11:       12       SC:         Addr:       City       State       Zip       State       Zip                                                                                                    |                   |                   |                       |                     |                   |                     |                |               |
| I CRAItowalce Fringetotter       I2 GL         CASDI Gr.       OASDI Pd:         EIC:       Dep Care:         State SDI:       State SDI:         457 NQP:       Other NQP:         J/Sick Pay:       P/EME:         MUne OA:       WIDe MD:         WIDE OA:       WIDE MD:         WIDE OA:       UID Conter NQP:         J/Sick Pay:       P/EME:         MUne OA:       WIDE MD:         WIDE OA:       WIDE MD:         WIDE OA:       UID Conter NQP:         J/Sick Pay:       P/EME:         MUne OA:       WIDE MD:         WIDE OA:       WIDE MD:         WIDE OA:       WIDE MD:         MUNE OA:       WIDE MD:         MUNE OA:       WIDE MD:         MUNE OA:       WIDE MD:         WIDE OA:       WIDE MD:         WIDE OA:       WIDE MD:         UID D: ER-ADI:       DD/ER-ADI:         UID D: ER-ADI:       UID EB:         T/AddBe:       BBRoth 400h:         EER Oth 401h:       BBRoth 400h:         EER Oth 401h:       BBRoth 400h:         ESN Flag:       State         Adder:       City         State <th>Additions</th> <th>e: 6</th> <th>w 40.01</th> <th></th> <th></th> <th></th> <th></th> <th></th>                                                                                                    | Additions         | e: 6              | w 40.01               |                     |                   |                     |                |               |
| CASDI Gr.       OASDI Pd:       MEDI Gr.       MEDI Gr.       MEDI Pd:         EIC:       Dep Care:       State SDI:       State SUI:         457 NQP:       Other NQP:       J/Sick Pay:       P/EME:         MUne DA:       VIUne MD:       WIER HSA:       RVER MSA:         12       Cacle       Employee       Employee       Fmployee         ( )       OD/ER-ADJ:       OD/ER-ADJ:       OD/ER-ADJ:         ( )       OD/ER-ADJ:       T/AddBe:         AA/Roth 401k:       BE/Roth 403b:       EE/Roth 457k         R-P:       SON Flag:       Sfst       Lse Suffix:       XPrt       Source:       Changed:         Addr:       City       City       State       Zip       State       Zip                                                                                                    |                   | wance Fringe/c    |                       | ·                   |                   |                     |                |               |
| EIC:       Dep Care:       State SDI:       State SU:         457 NQP:       Other NQP:       J/Sick Pay:       P/EME:         MUne DA:       VIUne MD:       WIER HSA:       RVER MSA:         12 Code       Employee       Employee       Fmployee         ( )       ( )       DD/ER-HC:       DD/ER-HC:         ( )       ( )       DD/ER-HC:       DD/ER-HC:         ( )       ( )       DD/ER-HC:       DD/ER-HC:         ( )       ( )       DD/ER-HC:       DD/ER-HC:         ( )       ( )       DD/ER-HC:       DD/ER-HC:         ( )       ( )       DD/ER-HC:       DD/ER-HC:         ( )       ( )       DD/ER-HC:       DD/ER-HC:         ( )       ( )       DD/ER-HC:       DD/ER-HC:         ( )       ( )       DD/ER-HC:       DD/ER-HC:         AA/Roth 401k:       EB/Roth 403b:       EE/Roth 457k         RMP:       SON Flag:       State       Lse Suffix:       XPrt         Name:       PC:       35:       11:       12:       SC:         Addr:       City       State       Zip       State       Zip                                                                                                    | CASDI Gr          |                   | OASDI Pd-             |                     | MEDIC             | ər:                 | MEDLPa-        |               |
| 457 NQP:       Other NQP:       J/Sick Pay:       P/EME:         MUne DA:       WIDE MD:       WIER HSA:       RVER MSA:         12 Code       Employee       Employee       Fmployee         ( )       ( )       DD/ER-HC:       DD/ER-HC:         ( )       ( )       DD/ER-HC:       DD/ER-HC:         ( )       ( )       DD/ER-HC:       DD/ER-HC:         ( )       ( )       DD/ER-HC:       DD/ER-HC:         ( )       ( )       DD/ER-HC:       DD/ER-HC:         ( )       ( )       DD/ER-HC:       DD/ER-HC:         ( )       ( )       DD/ER-HC:       DD/ER-HC:         ( )       ( )       DD/ER-HC:       DD/ER-HC:         ( )       ( )       DD/ER-HC:       DD/ER-HC:         ( )       ( )       DD/ER-HC:       DD/ER-HC:         AA/Roth 401k:       BB/Roth 403b:       EE/Roth 457k         R-P:       SON Flag:       Stat       Lse Suffix:       XPrt         Name:       PC:       35:       11:       12       SC:         Addr:       City       State       Zip       State       Zip                                                                                                    | EIC:              |                   | Dep Care:             |                     | State SI          | DI:                 | State SUI:     |               |
| MUne OA:       VIUne MD:       VIER HSA:       RVER MSA:         12 Code       Employee       Employee       Employee         12 Code       Fmployee       Fmployee       DD/ER-HC:         ( )       ( )       DD/ER-ADJ:       DD/ER-ADJ:         ( )       ( )       DD/ER-BC:       DD/ER-HC:         ( )       ( )       DD/ER-ADJ:       DD/ER-ADJ:         ( )       ( )       DD/ER-ADJ:       DD/ER-ADJ:         ( )       ( )       DD/ER-ADJ:       DD/ER-ADJ:         ( )       ( )       DD/ER-ADJ:       DD/ER-ADJ:         ( )       ( )       DD/ER-ADJ:       DD/ER-ADJ:         ( )       ( )       DD/ER-ADJ:       DD/ER-ADJ:         ( )       ( )       DD/ER-ADJ:       DD/ER-ADJ:         ( )       ( )       DD/ER-ADJ:       DD/ER-ADJ:         ( )       ( )       DD/ER-ADJ:       DD/ER-ADJ:         ( )       ( )       DD/ER-ADJ:       DD/ER-ADJ:         ( )       ( )       DD/ER-ADJ:       DD/ER-ADJ:         AA/Roth 401k:       BB/Roth 403b:       EE/Roth 457k         Name:       PC:       RS:       11:       12:         Addr:       City                                                                                                    | 457 NQP:          |                   | Other NQP:            |                     | J/Sick Pa         | ay:                 | P/EME:         |               |
| 12 Cade       Fmplayee       Fmplayee       Fmplayee       Fmplayee         ( )       ( )       DD/ER-ADJ:       DD/ER-ADJ:         ( )       ( )       DD/ER-ADJ:       DD/ER-ADJ:         ( )       ( )       DD/ER-ADJ:       DD/ER-ADJ:         ( )       ( )       DD/ER-ADJ:       DD/ER-ADJ:         ( )       ( )       DD/ER-ADJ:       DD/ER-ADJ:         ( )       ( )       DD/ER-ADJ:       DD/ER-ADJ:         ( )       ( )       DD/ER-ADJ:       DD/ER-ADJ:         ( )       ( )       DD/ER-ADJ:       DD/ER-ADJ:         ( )       ( )       DD/ER-ADJ:       DD/ER-ADJ:         ( )       ( )       DD/ER-ADJ:       DD/ER-ADJ:         AA/Roth 401k:       BBRoth 403b:       EERoth 457b:         R-P:       SSN Flag:       Stat       Lse Suffix:       XPrt         Name:       PC:       RS:       11:       12:       SC:         Addr:       City       State       Zip       State       Zip                                                                                                    | MUne OA:          |                   | N/Une MD:             |                     | W/ER HS           | :46                 | R/ER MSA:      |               |
| ( )       ( )       DDER-JOJ:         ( )       USESER:       USESER:         AA/Roth 401k:       BBRoth 403b:       EERoth 457b:         AA/Roth 401k:       BBRoth 403b:       EERoth 457b:         AA/Roth 401k:       BBRoth 403b:       EERoth 457b:         AA/Roth 401k:       BBRoth 403b:       EERoth 457b:         AA/Roth 401k:       BBRoth 403b:       EERoth 457b:         Addr:       City       Source:       Changed:         Addr:       City       State       Zip:                                                                                                    | 12 Cade           | Employee          | Employer              | Code                | Employee F        | mployer             | DD/ER-HC:      |               |
| ( )     USEBER:       AA/Roth 401k:     EBRoth 403b:       EERoth 403b:     EERoth 457b:       R+P:     SSN Flag:       SSN Flag:     Stat       Lse Suffix:     XPrt       Source:     Changed:       Addr:     City                                                                                                    | ()                |                   |                       | ()                  |                   |                     | DD/ER-ADJ:     |               |
| T/Ad68e:           AA/Roth 401k:         EB.Roth 403b:         EE.Roth 475b:           R-P:         SSN Flag:         SP-SL         Stat         Lse Suffix:         XPrt         Source:         Changed:           Name:         PC:         3S         11:         12         SC:           Addr:         City         State         Zip:         City         State         Zip:                                                                                                    | ()                |                   |                       | ( _ )               |                   |                     | L/SEBER:       |               |
| Adviciti 40/0k         Ebilition 40/0k         Ebilition 40/0k         Ebilition 40/0k           R-P:         SSN Flag:         ST+SL         Stat         Lse Suffix:         XI'rt         Source:         Changed:           Name:         PC:         RS         11:         12         SC:           Addr:         Ciry         State         Zip:         State         Zip:                                                                                                    |                   |                   |                       |                     | -                 |                     | I/AdoBe:       |               |
| Image         Control         Control                                                                                                    |                   | AAVROTH 401K:     | an ci                 | а. — ш              | EBAROTH 403b:     | VB. C               | ES/Roth 45/b:  |               |
| Name         PL         HS         IF         State           Aidr:         City         State         Zip:                                                                                                    |                   |                   |                       | Stat US             |                   |                     | ce: Changed:   |               |
| Naor: City State Zip:                                                                                                    | Name:             |                   |                       | ~                   | I.   H?           |                     |                | Str           |
|                                                                                                    |                   |                   |                       | City                |                   |                     | State: Zip:    |               |
| sersec: YYY Y: 2013 Dist: 07 Site: 1 GS: W 12/1/2013 1:54:04 PM                                                                                                    | Serse: YYY        |                   |                       |                     | Vr: 2             | 2013 Dist: 07 Site: | 1 GS:W 12/1/20 | 13 1:54:04 PM |

#### **Employee Search Window**

| 🚽 Search : | for Employees         | 07 - QSS DEMON     | STRATION DISTRICT    | QSS/OASI          | s          | • × |
|------------|-----------------------|--------------------|----------------------|-------------------|------------|-----|
| File 0     | ptions Help           |                    |                      |                   |            |     |
| Search -   |                       | f       🕘   🗖      |                      |                   |            |     |
|            |                       |                    |                      |                   |            |     |
| - Saarch F | Panal                 |                    |                      |                   |            |     |
| By 9       | SN Dy Ext Ext   Dy N- | District :         |                      | nclude Terminated |            |     |
|            | by barno by ne        | - Selecte          | d Employee/List      |                   |            |     |
|            |                       |                    |                      | •                 |            |     |
|            |                       |                    |                      |                   |            |     |
| SS         | NI :                  |                    | Ext Ref#:            |                   |            |     |
| Search     | Results (Double-Clic  | k or Press ⊩4 to s | elect the highlighte | d employee]       |            |     |
|            | Name                  | D                  | G Ty Site            | BU RC LG          | Terminated | V   |
|            |                       |                    |                      |                   |            |     |
|            |                       |                    |                      |                   |            |     |
|            |                       |                    |                      |                   |            |     |
|            |                       |                    |                      |                   |            |     |
|            |                       |                    |                      |                   |            |     |
|            |                       |                    |                      |                   |            |     |
|            |                       |                    |                      |                   |            |     |
|            |                       |                    |                      |                   |            |     |
|            |                       |                    |                      |                   |            |     |
|            |                       |                    |                      |                   |            |     |
|            |                       |                    |                      |                   |            |     |
|            |                       |                    |                      |                   |            |     |
| ₹          |                       |                    |                      |                   |            | Þ   |
|            |                       |                    |                      |                   |            |     |
|            |                       |                    |                      |                   |            |     |
|            |                       |                    |                      |                   |            |     |

# W2ED13 Options

- State Gross versus Federal Gross Amounts, same or different
- District List Drop Down Box
- Show SSN button
- Reasonable Maximum Amount feature for data entry in amount fields
- Clear screen option sets amounts in all boxes to zero to prevent an employee from receiving a W2.
- All amount fields must be positive.

# W2 Edit (W2ED13) New Items added 2012

- Box12-DD/ER-HC: cost of employer provided health care
- Box12-DD/ER-AJ: Adjustments to employer provided health care

| 🖁 W2 Data Edit (W | /2ED13)     | 07 -              | QSS DEMO     | ONSTRATIO    | ON DISTRICT      | QSS/C            | )/\SIS                    | _ = ×           |
|-------------------|-------------|-------------------|--------------|--------------|------------------|------------------|---------------------------|-----------------|
| File Options      |             |                   | _            |              |                  |                  |                           |                 |
|                   | $ X  \leq$  | P 🖸 🧼 🍇           | 5            |              |                  |                  |                           |                 |
| BUMSTEAD, DAGV    | VOOD 0      | 01478 XXX-XX-1    | .111 Te      | rm: 12/31    | L/2000 Employe   | e has no W2 data | 1                         | Inspect         |
| Master City Late  | es          |                   |              |              |                  |                  |                           |                 |
| Quick Find.       | Enter a Las | t Name, SSN, or E | xtRef, and p | press Enter. | F3 opens advance | ed search.       |                           |                 |
| 11111111          |             | Die               | strict 07    | ■ QS         | S UNIFIED SCHOO  | OL DISTRICT      |                           |                 |
| 👿 Include         | Terminated  | ı                 | Show St      | SN           |                  |                  |                           |                 |
| Fed Gross         | Si          | ubtractions       | Additions    |              | FIT/Not SIT      | 1. Fed Tax GR    | 2. Fed Tax                |                 |
|                   | · · [       | ÷                 |              | ÷            |                  | =                |                           |                 |
| State Gross       | Si          | ubtractions       | Additiona    |              | SIT/Not FIT      | 16. State Tax GR | 17. State Tax             |                 |
| - Subtractions    |             | +                 |              | ÷            |                  |                  |                           |                 |
| Ret IS#1          | В           | et 15 <i>#</i> 2  | Ref 1S#3     | 3            | Section 125      | Other NLX        | Employee DC               |                 |
|                   |             |                   |              |              |                  |                  |                           |                 |
| Additions         | -           |                   | 10.011       |              |                  |                  |                           |                 |
| 14. CAR Allo      | wance Fr    | inge/Uther        | IZ. GLI      |              |                  |                  |                           |                 |
| OASDI Gr:         |             | CAS               | SDI Pal      |              | MEDI             | Gr:              | MEDI Pd:                  |                 |
| EIC:              |             | Day               | o Care       |              | State            | SDI:             | State SUI:                |                 |
| 457 NQP:          |             | Othe              | r NQP:       |              | J/Sick I         | °eγ:             | IVEME:                    | 1               |
| M/Une OA.         |             | N/Li              | ne MD.       |              | W/ER H           | SA.              | R/ER MSA.                 |                 |
| 12. Code          | Employee    | Employer          |              | Code         | Employee         | Employer         | DD/ER-HC:                 |                 |
| ( )               |             |                   |              | ( ]          |                  |                  | DD/ER-ADJ:                |                 |
| ( )               |             |                   |              | ( ] )        |                  |                  | L/SEBER:                  |                 |
|                   |             |                   |              |              |                  |                  | T/AdoBc.                  |                 |
|                   | AA/Roth     | 401k:             |              |              | BB/Roth 403b:    |                  | EE/Roth 457b:             |                 |
| R-PI: S           | SN Flag:    | 3F-SL:            | St           | at: Us       | e Suffix:        | XPrt: Sou        | rce: Changed:             |                 |
| Name:             |             |                   |              |              | PC               | RS               | 1112                      | SC              |
| Addr              |             |                   | (            | City:        |                  |                  | State: 7ip                |                 |
|                   |             |                   |              |              |                  |                  | and the second states the |                 |
| sersec 111        |             |                   |              |              | ) 16             | 2013 DISC 07 510 | e: 1 G5: W   12/1/20      | 12   2;24;36 PH |

# W2 Edit (W2ED13) W2 Data Source

Src

Either an X is displayed for the source, or the field is blank.

| CODE    | EXPLANATION                                                                                                    |
|---------|----------------------------------------------------------------------------------------------------|
| X       | The source of the data is the Extract file. All the<br>data on the screen is just as it was extracted<br>from the Final Merge program. |
| (blank) | The record has been edited differently than the<br>information extracted from the Final Merge pro-<br>gram.                            |

Changed If the record has been changed, the date of change is displayed. If this field is blank, the record has not been edited

Source: Changed:

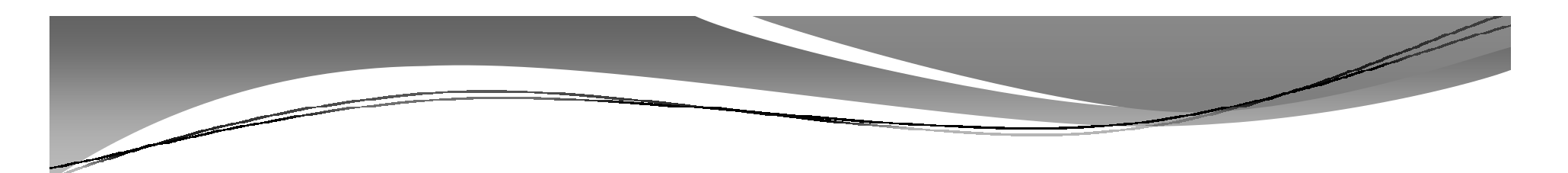

# W2ED13 and Xpri Box

XPrt

FOR SITES USING EMPLOYEE SELF SERVICE (ESS) AND THE PDF INTERFACE ONLY. Type a  $\underline{Y}$  to suppress creating a printed W2 form for an employee.

XPrt: Source: Changed:

# Task 17-T (Tech)

#### Final W2 Prelist Report

- Payroll Staff final review, use W2ED13 for any last minute corrections and rerun report.
- Report of W2 Edit Changes (W2RP13)

| File Options                           |                                                                               |                                |  |
|----------------------------------------|-------------------------------------------------------------------------------|--------------------------------|--|
| 🗟 🔊 🗙 I 🌷 🖿 🧼 🖗 🤇                      | Current Year                                                                  |                                |  |
|                                        |                                                                               |                                |  |
| Fepult Selections Select Field Franges |                                                                               |                                |  |
|                                        |                                                                               |                                |  |
| District                               |                                                                               |                                |  |
| Heport Format                          | · · · · · · · · · · · · · · · · · · ·                                         |                                |  |
| Run Option                             |                                                                               |                                |  |
| Print W2ED13 changes made since        | (Brm ortion = 2 only)                                                         |                                |  |
|                                        | (ten spinn 2 any)                                                             |                                |  |
| SSN Mask (# digits set to '0')?        | (0=none, 1-9=mask, L/R=Ex:Ref)                                                |                                |  |
| Client field for san fleg              | : 00 Use 01 - 30, or 00 for name                                              |                                |  |
| Set pension flag if Alt-Retire         | N 84xx vol-teds only (Y/NX)                                                   |                                |  |
| Report layout                          | Leave blank for default layout, use 01-55 for customer defined custom layouts |                                |  |
|                                        | ,,,,                                                                          |                                |  |
|                                        |                                                                               |                                |  |
|                                        |                                                                               |                                |  |
|                                        |                                                                               |                                |  |
|                                        |                                                                               | Mar 2012 Disk of Charles Count |  |

# Task 18-T (Tech)

### Ready to Print W2 Forms

- Payroll approves the Final W<sub>2</sub> Prelist.
- Main method of printing W2 forms: laser printing.

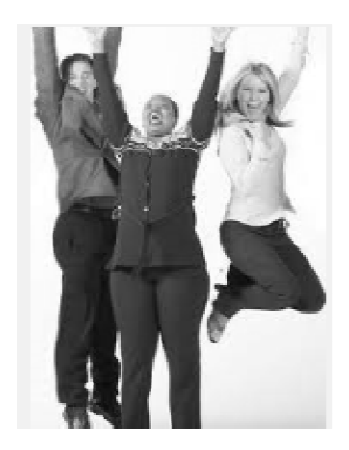

# Task-18T W2s Converted to PDF

#### Printing Nelco SSUNIV Forms Using Print Manager (LSPOOL)

These instructions tell how to use the universal print driver (W213UNPF) to print Nelco form SSUNIV with Print Manager (LSPOOL). With this method, the W2 forms do not print immediately. Instead, a file of W2 forms is sent to a P-file (print file) in Print Manager (LSPOOL) that you can manage just like any other report in QSS/OASIS.

**NOTE:** QSS has optional software that allows you to convert the generated P-file to PDF. For more information, contact your QSS account manager.

#### Obtaining the Driver Files

Obtain the following files from the Software Downloads page in the Secure Support Area of www.qss.com:

- W213UNPF.TX13JCL
- ◆ W213UPFB.TX13JCL
- ♦ W213UPFE.TX13JCL

• Moore-Wallace 1286 and 1288 are also supported in this process.

# 2013 W2 Sample

| 22222 Void a Employee's social security number For Officia<br>OMB No. 1 |                   |     |                            |              | Use Only ►<br>45-0008 |                           |                                                              |                         |                         |                                |                  |  |
|-------------------------------------------------------------------------|-------------------|-----|----------------------------|--------------|-----------------------|---------------------------|--------------------------------------------------------------|-------------------------|-------------------------|--------------------------------|------------------|--|
| b Employer identification number (EIN)                                  |                   |     |                            |              |                       | 1 Wag                     | 1 Wages, tips, other compensation 2 Federal income tax withh |                         |                         |                                | ax withheld      |  |
| c Employer's name, address, and ZIP code                                |                   |     |                            |              |                       | 3 So                      | Social security wages                                        |                         |                         | 4 Social security tax withheld |                  |  |
|                                                                         |                   |     |                            |              |                       | 5 Medicare wages and tips |                                                              |                         | 6 Medicare tax withheld |                                |                  |  |
|                                                                         |                   |     |                            |              |                       | 7 Soc                     | cial security tips                                           |                         | 8 Alloc                 | ated tips                      |                  |  |
| d Control number                                                        |                   |     |                            |              |                       | 9                         |                                                              |                         | 10 Depe                 | endent care                    | benefits         |  |
| e Employee's first                                                      | name and initial  | Las | t name                     | Su           | ff. '                 | 11 No                     | nqualified plans                                             |                         | 12a See                 | instructions                   | for box 12       |  |
|                                                                         |                   |     |                            |              |                       | 3 Stati<br>emp            | utory Retirement<br>loyee plan                               | Third-party<br>sick pay | 12b                     |                                |                  |  |
|                                                                         |                   |     |                            |              |                       | 14 Other                  |                                                              |                         |                         |                                |                  |  |
|                                                                         |                   |     |                            |              |                       |                           |                                                              |                         | 12d                     |                                |                  |  |
| f Employee's addr                                                       | ess and ZIP cod   | e   |                            |              |                       |                           |                                                              |                         |                         |                                |                  |  |
| 15 State Employe                                                        | er's state ID num | ber | 16 State wages, tips, etc. | 17 State inc | ome                   | tax                       | 18 Local wages                                               | , tips, etc.            | 19 Local inc            | come tax                       | 20 Locality name |  |
|                                                                         |                   |     | 1                          |              | -                     |                           |                                                              | on ortmost of           | the Treesu              | n Internal                     |                  |  |

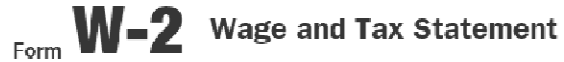

5073

Department of the Treasury-Internal Revenue Service For Privacy Act and Paperwork Reduction

# Interval Between W2 Distribution and Creation of W2 File for SSA

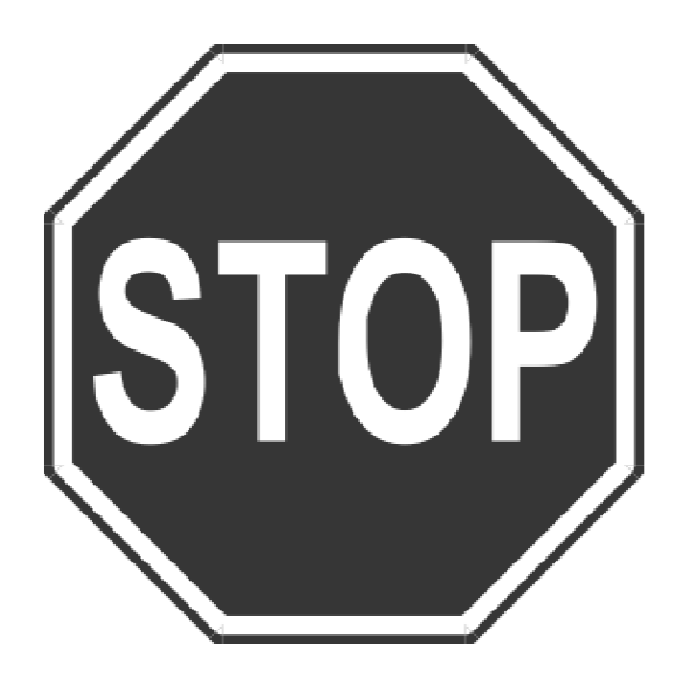

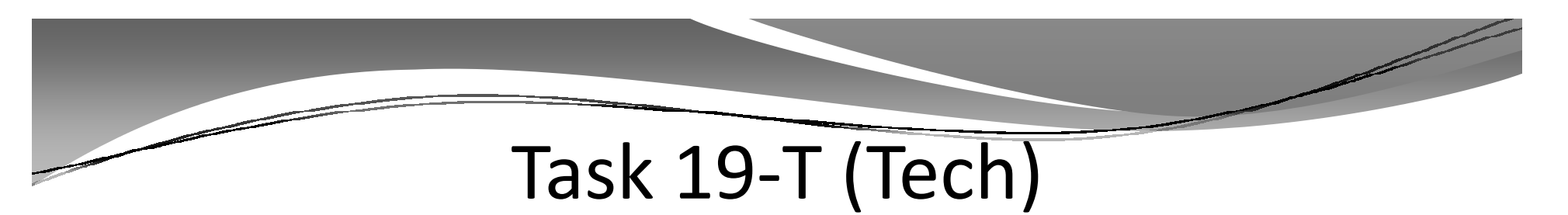

### Create Electronic Transmittal File for SSA

- Execute Y13W2FILE.
- Transfer W2 Transmittal file to your PC using Reflections and Minisoft (see 2013 W2 Processing Manual)

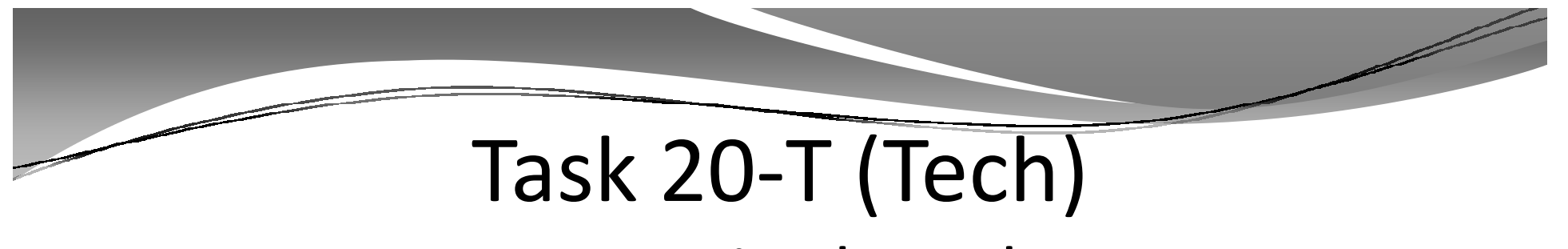

#### **Create Transmittal Totals Report**

• Execute Y13W2TFTOTAL.

| 4 UNN DESE DISEFICE                                          |                                                                           | W2 TRANSMITTAL TOTAL                                                            | S REPORT FOR 2013                                                                    | S52 W2TR13 E.13.00 12/11/1      | 3 PAGE      | 1   |
|--------------------------------------------------------------|---------------------------------------------------------------------------|---------------------------------------------------------------------------------|--------------------------------------------------------------------------------------|---------------------------------|-------------|-----|
| MPL3                                                         |                                                                           |                                                                                 |                                                                                      |                                 |             |     |
| A (SUBMITTER RECORD)                                         | EIN: 999999999                                                            | USER ID: 13345678                                                               | Resubmit Flag: 0/                                                                    | Software Code: 99/Off-The-Shelf | ₽#          | 1   |
|                                                              |                                                                           | Pr                                                                              | eparer Code: L/SELF-FRE                                                              | PARED                           |             |     |
| EFW2 CONTACT NAME/ADD                                        | RESS                                                                      |                                                                                 | SUBMITTER NAME/ADDR                                                                  | ESS                             |             |     |
| QUINTESSENTIAL SCHOOL                                        | SYSTEMS                                                                   |                                                                                 | QUINTESSENTIAL SCHOOL                                                                | OL SYSTEMS                      |             |     |
| 2121 5. EL CAMINO REA                                        | L                                                                         |                                                                                 | 2121 S. EL GAMINO R                                                                  | SAL                             |             |     |
| SUITE D200                                                   |                                                                           |                                                                                 | SUITE D200                                                                           | SUITE D200                      |             |     |
|                                                              |                                                                           |                                                                                 |                                                                                      |                                 |             |     |
| CONTACT NAME: OLIVER                                         | TWICT                                                                     | DHONE: (650)272-020                                                             | 0 ENT 609 FAX: 650                                                                   | 2723396                         |             |     |
| EMAIL: OLIV@23                                               | 3.COM                                                                     | PREFER                                                                          | RED CONTACT METHOD: 1-B                                                              | r EMAIL/INTERNET                |             |     |
|                                                              |                                                                           |                                                                                 |                                                                                      |                                 |             |     |
|                                                              |                                                                           |                                                                                 |                                                                                      |                                 |             |     |
|                                                              | EIN: 000000000 3                                                          | (R: 2006 TYPE: R NAME                                                           | . YOURTOWN SCHOOL DISTR                                                              | TC7                             | <b>京都</b> : | 2   |
| E (EMPLOYER RECORD)                                          |                                                                           |                                                                                 |                                                                                      |                                 |             |     |
| E (EMPLOYER RECORD)                                          |                                                                           |                                                                                 |                                                                                      |                                 |             |     |
| E (EMPLOYER RECORD)                                          |                                                                           |                                                                                 | 1001 MAIN STREET<br>YOURTOWN                                                         | CA 99999-1234                   |             |     |
| E (EMPLOYER RECORD)                                          |                                                                           |                                                                                 | 1001 MAIN STREET<br>YOURTOWN                                                         | CA 99999-1234                   |             |     |
| E (EMPLOYER RECORD)<br>T (RW TOTAL RECORD)                   | RF TOTAL COUNT:                                                           | 720 RW RZ                                                                       | 1001 MRIN STREET<br>YCURTOWN<br>CORDS READ: 720                                      | CA 99999-1234                   | R# :        | 723 |
| E (EMPLOYER RECORD)<br>T (RW TOTAL RECORD)                   | RF TOTAL COUNT:                                                           | 720 RW RZ                                                                       | 1001 MAIN STREEF<br>YOURTOWN<br>COORDS READ: 720                                     | CA 99999-1234                   | RØI         | 723 |
| E (EMPLOYER RECORD)<br>T (EN TOTAL RECORD)                   | RF TOTAL COUNT:<br>RT Record V                                            | 720 BW RZ<br>Jaine Accum. EW Total                                              | 1001 MAIN STREEF<br>YOURTOWN<br>COORDS READ: 720<br>Difference Comme                 | CA 99999-1234                   | 7.# :       | 723 |
| E (EMFLOYER RECORD)<br>T (EN TOTAL RECORD)<br>Pedera         | RF TOTAL COUNT:<br>RT Record V                                            | 720 BW BZ                                                                       | 1001 MAIN STREET<br>YOURTOWN<br>COORDS READ: 720<br>Difference Commu                 | CA 99999-1234                   | T#:         | 723 |
| E (EMPLOYER RECORD)<br>T (EN TOTAL RECORD)<br>Eedera<br>Fode | RF TOTAL COUNT:<br>RT RECORD V<br>1 Gross: 15,611,41<br>xal Tax: 1,834,64 | 720 Ref RE<br>7alue Accum. EW Total<br>11.69 16.611.411.69<br>10.11 1.034.640.1 | 1001 MAIN STREET<br>YOURTOWN<br>COORDS READ: 720<br>Difference Comme<br>0.00<br>0.00 | cA 99999-1234                   | ₽₩:<br>     | 723 |

# Task 21-T Saving History Files

• Execute Y13W2SAVE.

| File Name                | Description                                                                              |
|--------------------------|------------------------------------------------------------------------------------------|
| W2T13.HISTORY.QSSUSER    | The raw W2 transmittal file (do not sent this to SSA)                                    |
| W2FILE13.HISTORY.QSSUSER | The W2 transmittal file that is sent to SSA                                              |
| W2D13.HISTORY.QSSUSER    | Created by Y13W2FNLMRG and edited by the W2ED13 program                                  |
| W2EXPT13.HISTORY.QSSUSER | Used to export data to third-party printing solutions                                    |
| W2ZIPC13.HISTORY.QSSUSER | Contains W2 counts by zip code                                                           |
| W2PIXD13.HISTORY.QSSUSER | Cross-references employee W2 to internal document number for one-off laser form printing |
| W2PIFD13.HISTORY.QSSUSER | PIF data file for printing laser W2 forms                                                |

# **Special Notes for W2 Processing**

If you have employees with no SSN to report, you have selected a field to flag them with an "X" on the Client-Defined (PP02CL) screen in the Personnel System for W2 processing. (Such employees should be reported with an SSN of 000-00-0000.)

# More Items to be Noted

• If an employee SSN changes in the database during the year and the W<sub>2</sub> file is already extracted, the employee will retain the bad SSN.

# Another Version H and Version L Comparison in the Manual

#### Control File

- For Version H, the control file for Generate Adjustments for Non-Paid Benefits (W2HN13) resides in the user logon account, which is QSSUSER at a typical site.
   QSS suggests saving the file in the DATA group. Use Editor, Qedit, or your favorite text editor to create the file. The control file is an 80-byte unnumbered fixed ASCII file.
- For Version L, the suggested path is \$QSS\_DATA/data/[file-name]. Use vi or your favorite editor to create a text file.

# QSS Wants to Hear from You

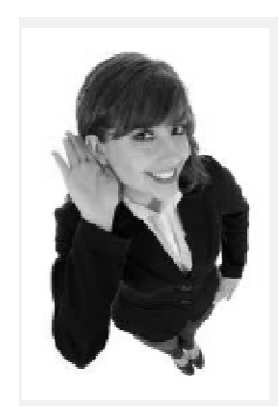

# Click the Give Feedback Link Fill Out Our Survey

| Tuesday          | W2 for Tax Year 2013        | Webinar  | Lois Milstead | \$250.00 | Happening |
|------------------|-----------------------------|----------|---------------|----------|-----------|
| December 3, 2013 | Download flyer/registration | Give     | Duane Percox  |          | on Dec. 3 |
| 10am - 12noon    | Download flyer              | Feedback |               |          |           |

# Time for "Live" QA with Duane

• You will need to enable your Audio Pin